## INOVANCE

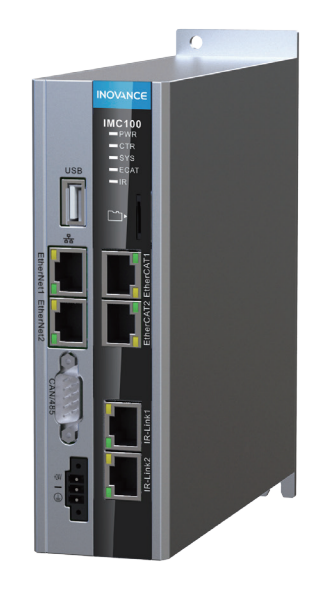

# IMC100R系列 机器人控制器用户手册

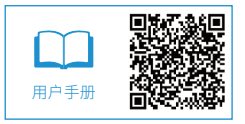

A03 资料编码 19010337 前言

感谢您购买使用汇川技术公司研发生产的 IMC100R 系列工业机器人控制器!

IMC100R 系列工业机器人控制器采用模块化设计,具有运动控制和基于 PLC 的逻辑控制功能,可通过 EtherCAT、PROFIBUS-DP, CAN 等多种工业现场总线实现复杂的工业机器人运动控制功能。该控制器 可实现 16 轴插补、32 轴联动运动控制功能,广泛应用于 6 关节标准机器人、SCARA、DELTA、多轴直 角坐标机器人以及多台机器人联动等。

IMC100R 系列工业机器人控制器采用 EtherCAT 总线与汇川技术的伺服系统、扩展模块进行高速通信,采用 TCP / IP 通讯连接工业视觉终端、远程监控终端、示教器实现互联互通,使系统简单可靠,是一款高性价比的工业机器人控制器。

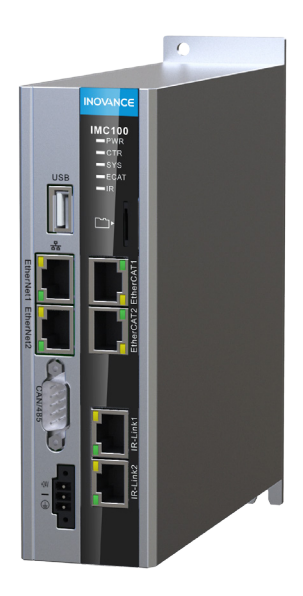

#### § 开箱验货

在开箱时,请认真确认:

- 1) 本机铭牌的型号及控制器额定值是否与您的订货一致。
- 2) 箱内含您订购的机器(附产品合格证)、用户操作手册(附产品保修卡)。
- 3) 产品在运输过程中是否有破损现象;若发现有某种遗漏或损坏,请速与本公司或您的供货商联系解决。

#### § 初次使用

对于初次使用本产品的用户,应先认真阅读本手册。若对一些功能及性能方面有所疑惑,请咨询我公司的 技术支持人员,以获得帮助,对正确使用本产品有利。

#### § 符合标准

IMC100R 机器人控制器符合以下指令和标准:

| 指令     | 指令名称        | 符合标准         |
|--------|-------------|--------------|
|        |             | EN 61131-2   |
| EMC 指令 | 2004/108/EC | EN 55011     |
|        |             | EN 61000-6-2 |
| LVD 指令 | 2006/95/EC  | EN 61131-2   |

对应欧洲标准时的注意事项:

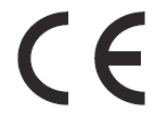

#### 图 1 CE 标记

- "CE标志"是在欧州地区进行商业贸易(生产、进口、销售)时,表示产品符合安全、环境标准等的标记。欧洲统一标准有机械产品的标准(机械指令)、电器产品的标准(低电压指令)、电磁干扰的标准(EMC指令)等。
- 2) 欧州地区的商业贸易(生产、进口、销售)必须有 CE 标记。
- 3) 本控制器符合低电压指令及 EMC 指令, 贴有 CE 标记。
  - 低电压指令: 2006/95/EC
  - EMC 指令: 2004/108/EC
- 4) 安装有控制器的机械和装置也必须有 CE 标记。
- 5) 将 CE 标记贴于安装有控制器的产品时,责任应由最终组装产品的客户承担。请由客户确认最 终产品的机械及装置是否符合欧洲统一标准。

## 目 录

| 前言      |     |                         | 1  |
|---------|-----|-------------------------|----|
| 安全信     | 息与  | 注意事项                    | 5  |
| 第1章     | 概   | 述                       | 9  |
|         | 1.1 | 系统构成                    | 9  |
|         | 12  | 系统构成说明                  | 10 |
| /// o 主 |     |                         |    |
| 弗 2 草   | μţ  | 前抽述                     | 11 |
|         | 2.1 | IMC100R 控制器产品信息         | 11 |
|         |     | 2.1.1 各部件介绍             |    |
|         |     | 2.1.2 铭牌及型号             |    |
|         |     | 2.1.3 安袤八寸              | 12 |
|         |     | 2.1.5 技术参数              |    |
|         | 2.2 | 本地扩展模块                  | 16 |
|         |     | <b>2.21</b> 本地扩展模块外观及介绍 |    |
|         |     | 2.2.2 本地扩展模块的连接         |    |
|         | 2.3 | 远程扩展模块                  | 18 |
|         |     | 2.3.1 远程扩展模块介绍          |    |
|         |     | 2.3.2 远程扩展模块的连接         |    |
| 第3章     | 安   | 装                       | 19 |
|         | 3.1 | 机器人控制器安装                | 19 |
|         |     | 3.1.1 安装环境              | 19 |
|         | 3.2 | 安装位置与空间                 | 20 |
|         |     | 3.2.1 安装方向              | 20 |
|         |     | 3.2.2 安裝空间              | 21 |
|         | 3.3 | 线缆与布线                   | 21 |
|         |     | 3.3.1 线缆要求              | 21 |
|         |     | 3.3.2 布线要求              | 23 |
|         |     | 3.3.3 接地要求              |    |
| 第4章     | 示   | 教器                      |    |
|         | 4.1 | 示教器操作说明                 | 25 |
|         |     | 4.1.1 示教器各部件说明          | 25 |
|         |     | 4.1.2 按键功能说明            | 26 |

|      | <b>4.2</b> 示教功能说明     | 26 |
|------|-----------------------|----|
|      | 4.3 示教前检查             | 28 |
|      | 4.4 试运行               | 29 |
|      | 4.4.1 运行前检查           | 29 |
|      | 4.4.2 试运行步骤           | 29 |
| 第5章  | 故障诊断及对策               | 30 |
|      | 5.1 机器人报警显示           | 30 |
|      | 5.2 机器人报警及处理方法列表      | 32 |
| 第6章  | 日常保养与维护               | 35 |
|      | 6.1 日常检查              | 35 |
|      | 6.2 定期检查              | 35 |
|      | 6.3 易损件更换             | 36 |
|      | 6.3.1 SD 卡更换          |    |
|      | 6.3.2 电池更换            |    |
| 附录 A | 通信                    |    |
|      | A.1 CAN 总线使用说明        |    |
|      | A.1.1 CAN 连接方式        |    |
|      | A.1.2 CAN 传输距离        |    |
|      | A.2 RS485 通讯总线使用说明    | 39 |
|      | A.2.1 RS485 连接拓扑      |    |
|      | A.2.2 多节点连接方式         |    |
|      | A.2.3 端子接线方式          | 40 |
|      | A.2.4 传输距离与卫总数        |    |
|      | A.2.1 EtherCAT 通讯使用说明 |    |
|      | A.3.2 EtherCAT 通讯按用说明 |    |
| 附录 B | 编程指令一览表               | 44 |
|      | B.1 编程指令一览表           | 44 |
|      | B.2 基本运算符号含义说明        | 51 |
| 附录 C | 、版本变更记录               |    |

## 安全信息与注意事项

#### § 使用前

在对本产品进行安装、接线、操作、检查前,应仔细阅读本手册以及本手册中介绍的关联手册,同时在充 分注意安全的前提下正确地操作。请妥善保管本指南以备需要时阅读,并请务必将本手册交给最终用户。

#### § 安全等级

在本手册中,安全等级有以下两类:

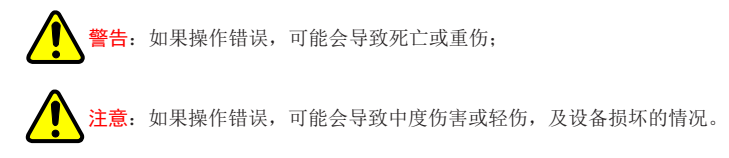

本手册中凡使用到这2类标记,均表示该处是有关安全的重要内容。如果不遵守这些注意事项,可能会导 致死亡或重伤、并损坏本产品、相关机器及系统。另外,因贵公司或贵公司客户未遵守本手册的内容而造 成的伤害和设备损坏,本公司将不负任何责任。

#### § 安全注意事项

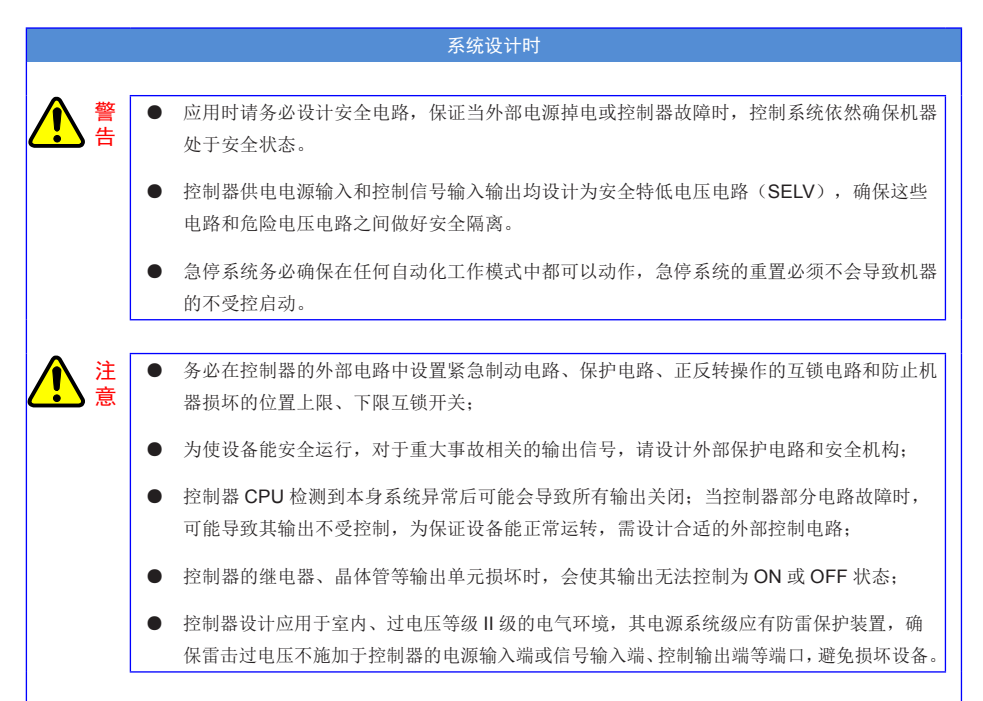

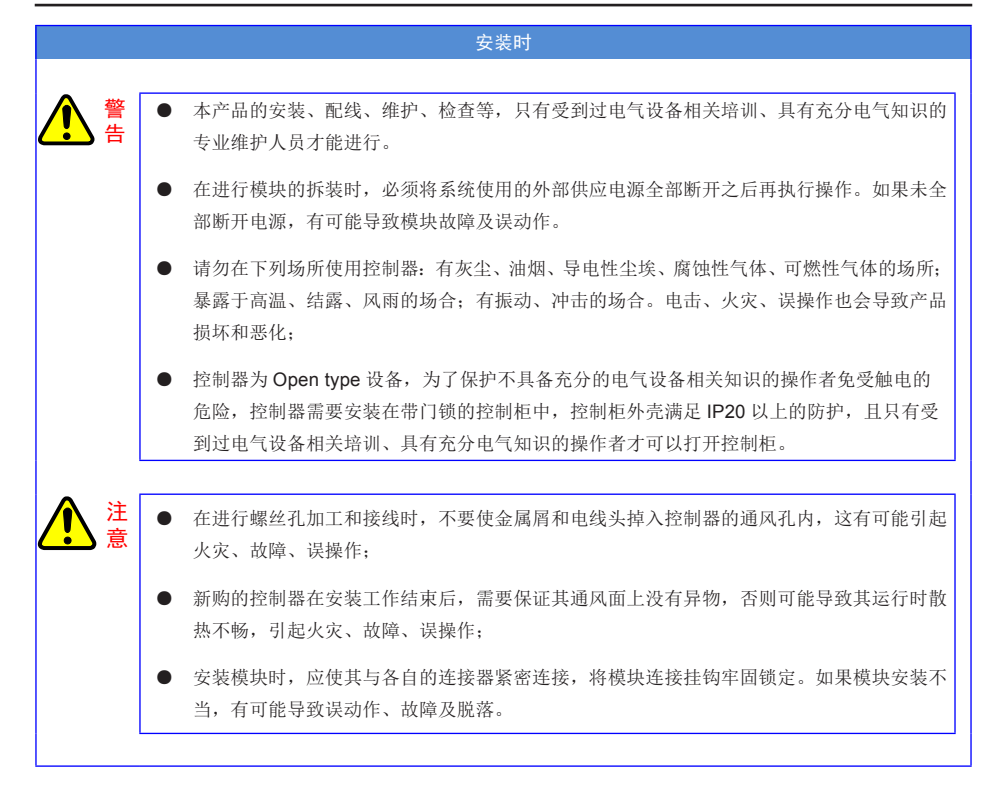

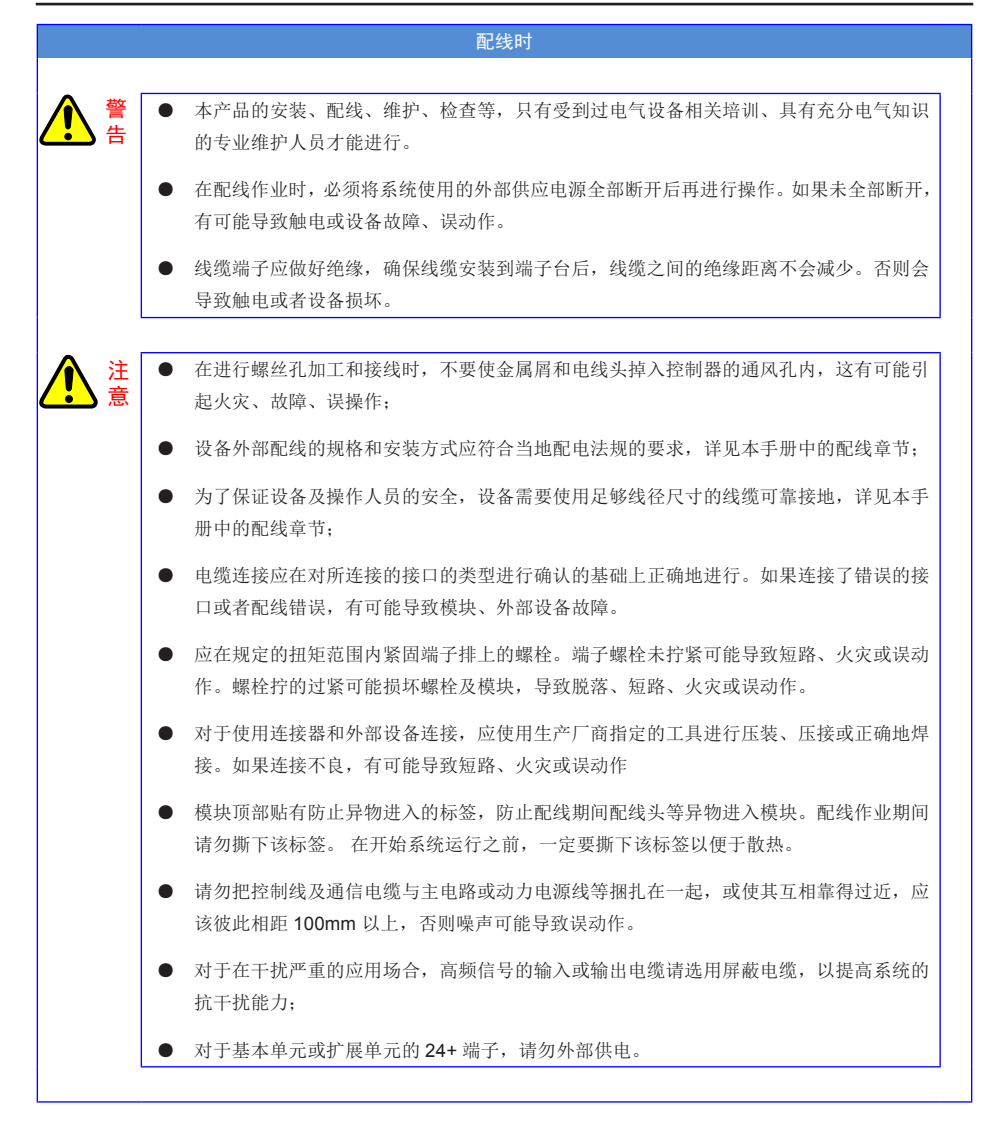

注

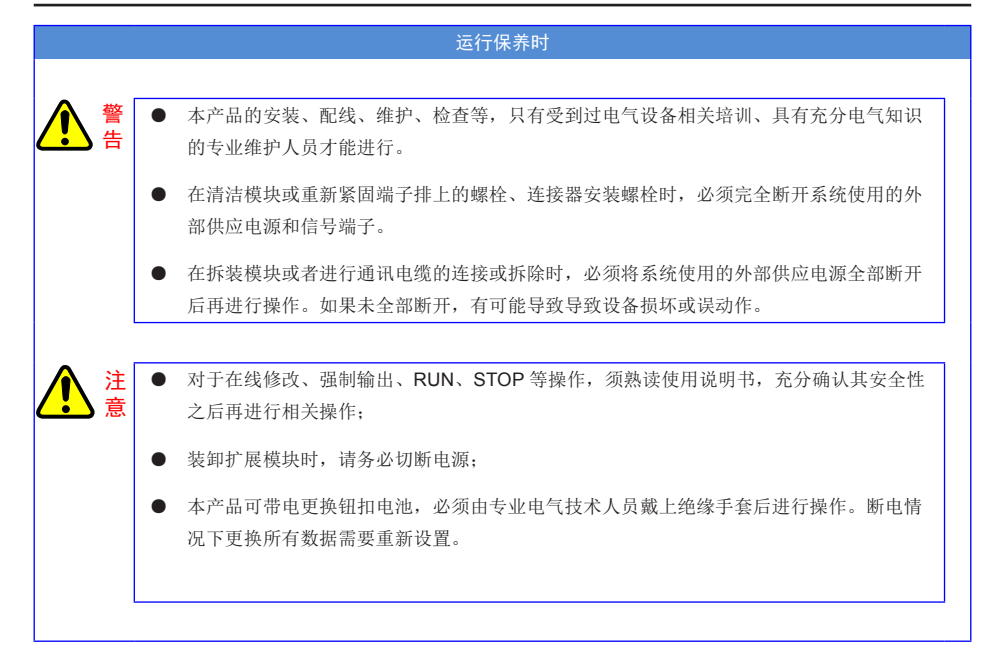

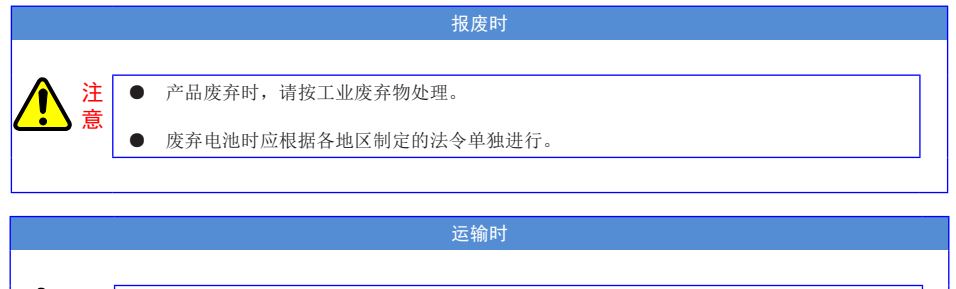

在运输含锂电池设备时,必须遵守运输规定。

#### - 8 -

## 第1章 概 述

## 1.1 系统构成

汇川机器人控制系统由 IMC100R 机器人控制器、IS620N 伺服系统、IMC100 系列高速扩展模块、视觉系统、ITP100 系列示教器、HMI、工业计算机、低压电源等组成。该系统支持种高速总线,通过 EtherCAT 与 IS620N 系列伺服高速通信,实现机器人的精准位姿控制;通过 Ethernet 总线与工业 PC、示教器、HMI等工业现场设备通讯,实现机器人的示教和监控。本地的高速扩展模块通讯通过 IRlink 总线将现场的 IO 信号和各种传感器信号传回 IMC100R 控制器。

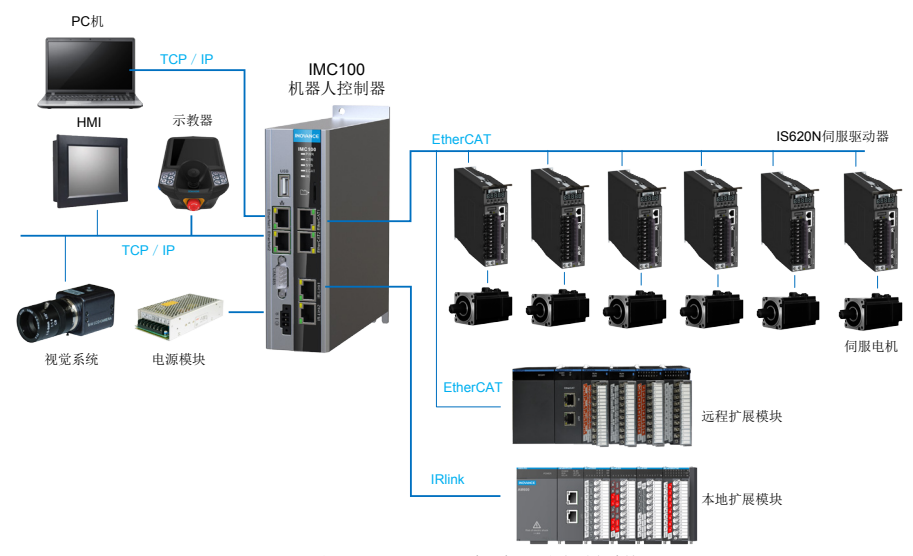

系统构成如下图所示:

图 1-1 IMC100R 系列机器人控制系统

## 1.2 系统构成说明

#### 表 1-1 IMC100R 系列机器人控制系统

| 名 称        |           | 功 能                     |
|------------|-----------|-------------------------|
| 机器人控制器     | IMC100R   | 主控制器                    |
| 示教器        | ITP100    | 机器人示教工具                 |
| 伺服驱动器      | IS620N    | 驱动伺服电机正反转               |
| 伺服电机       | ISMH1     | 给机械装置提供动力               |
| 24V 直流电源模块 | AM600-PS2 | 220VAC 转 24VDC, 2A 输出   |
| 本地扩展模块     | 详见 2.2 节  | 通讯、IO、DA、AD、ENC 等本地扩展模块 |
| 远程扩展模块     | 详见 2.2 节  | 通讯、DI、DO、AI、AO 等远程扩展模块  |

## 第2章 产品描述

## 2.1 IMC100R 控制器产品信息

## 2.1.1 各部件介绍

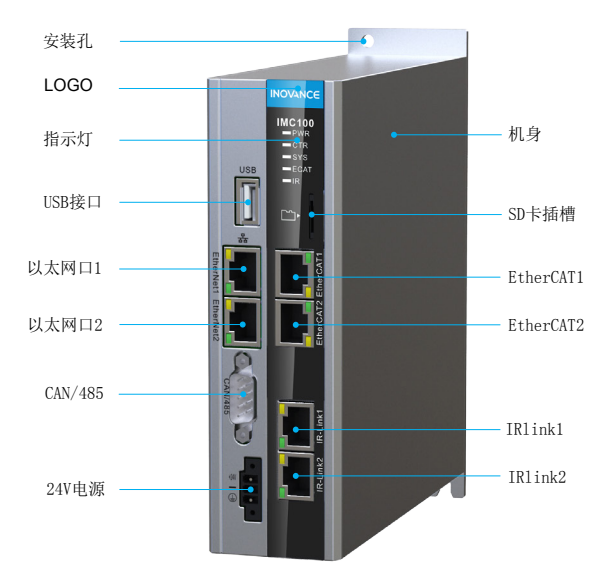

图 2-1 主控制器结构外观

#### 2.1.2 铭牌及型号

产品铭牌

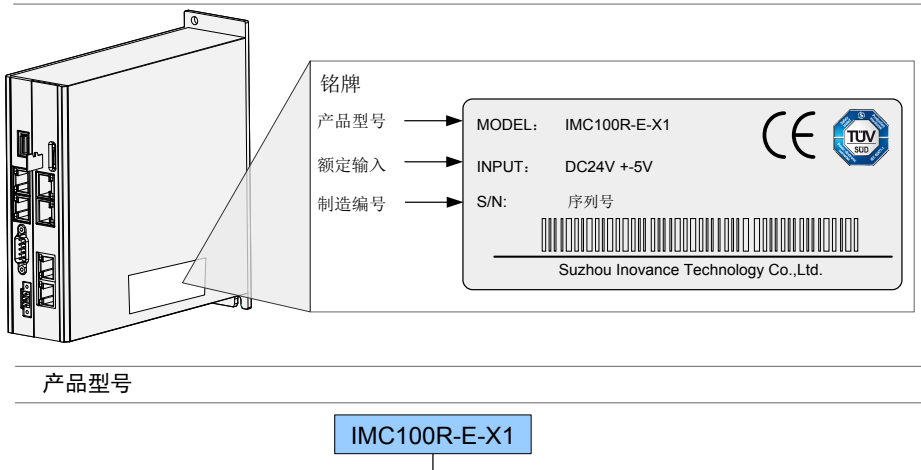

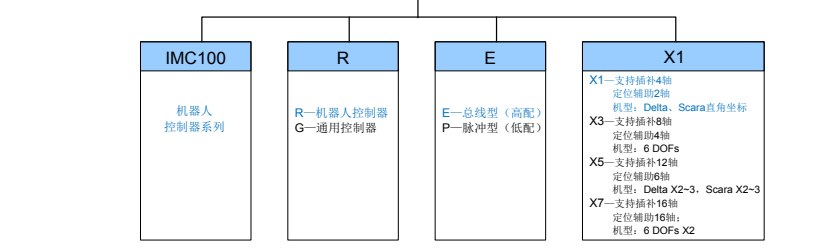

图 2-2 产品铭牌与型号说明

2.1.3 安装尺寸

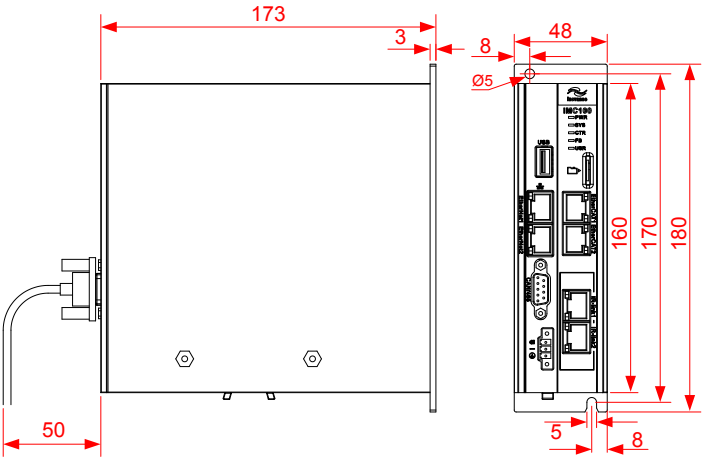

图 2-3 IMC100R 控制器安装尺寸

## 2.1.4 接口定义

#### 表 2-1 IMC100R 系列机器人控制器接口定义

| 接口名称         | 功能                                                               | 使用说明                                                                                                    | 外观                        |
|--------------|------------------------------------------------------------------|----------------------------------------------------------------------------------------------------|---------------------------|
| USB          | 程序更新及调试                                                          | 使用 U 盘更新用户程序和数据                                                                                                    | USB                       |
| SD 卡接口       | 用于存储用户程序与<br>用户数据                                                | 可带电更换,安装方法见 6.3 节                                                                                                    |                           |
|              | PWR                                                              | 电源指示灯                                                                                                    | PWR                       |
|              | CTR                                                              | 控制系统状态指示                                                                                                    | CTR                       |
| 指示灯          | SYS                                                              | 操作系统状态指示                                                                                                    | SYS                       |
|              | ECAT                                                             | EtherCAT 状态                                                                                                    | ECAT                      |
|              | IR                                                               | IRlink 状态                                                                                                    | IR 🔲                      |
| 标准以太网口       | <ol> <li>标准以太网功能</li> <li>系统程序调试,网络诊断</li> <li>示教器通讯口</li> </ol> | 标配两个以太网接口,实现程序的上下载、<br>支持 Ethernet/IP、TCP/IP 及 ModbusTCP<br>等多种以太网通讯协议。<br>NET1 出厂 IP 地址为:自动获取<br>NET2 出厂 IP 地址为:192.168.23.25 | EtherNet1 EtherNet2       |
| 工业以太网口       | EtherCAT 总线接口                                                    | 标配两个工业以太网接口,支持 EtherCAT<br>通讯协议。与支持 EtherCAT 的伺服以及各<br>种扩展模块通讯,支持串行和环形组网形式。                                                    | EtherCAT1 EtherCAT2       |
| RS485/CAN 接口 | 支持 CAN 协议(本地<br>IO 通讯使用)<br>支持 RS485 协议(本<br>地 IO 通讯用)           | 支持 Modbus RTU 及自由口通讯:支持<br>CAN 通讯:<br>可与任意第三方的驱动器、HMI 及传感器<br>等设备通讯。                                                           | CAN/485                   |
| 24V 电源输入端子   | 接入 24V 电源为控制<br>器供电                                              | 用户需自行接入 24V 电源,接线端子已随<br>机附赠。                                                                                                  | +24V •<br>- •<br>- •<br>• |
| IRlink 接口    | 基于 <b>422</b> 的自定义串<br>行总线接口                                     | 标配两个 IRlink 接口,支持汇川自定义通讯<br>协议,可与本地高速扩展模块通讯                                                                                    | IR-link1 IR-link2         |

| 名称   | 定义           | 灯颜色  | 状态                                                                                              |
|------|--------------|------|-------------------------------------------------------------------------------------------------|
| PWR  | 电源指示灯        | 绿色   | 绿色亮表示电源正常<br>灯灭表示电源不正常                                                                          |
| CTR  | 控制系统状态指<br>示 | 红绿双色 | 绿色亮表示控制系统都工作正常<br>红色亮表示控制系统工作不正常<br>都灭表示正在初始化                                                   |
| SYS  | 操作系统状态指<br>示 | 绿色   | 绿灯闪表示操作系统正常工作<br>常亮或者常灭表示操作系统不正常                                                                |
| ECAT | EtherCAT 状态  | 绿    | 常灭表示 EtherCAT 总线尚未启动<br>快闪表示 EtherCAT 总线正在初始化<br>慢闪表示 EtherCAT 总线正在周期运行<br>常亮代表 EtherCAT 总线通讯故障 |
| IR   | IRlink 状态    | 绿    | 常灭表示 IRlink 总线尚未启动<br>快闪表示 IRlink 总线正在初始化<br>慢闪表示 IRlink 总线正在周期运行<br>常亮表示 IRlink 总线通讯故障         |

表 2-3 RS485/CAN 接口 DB9 引脚定义

| 引脚 | 定义   | 说明    | 外观                        |
|----|------|-------|---------------------------|
| 1  | CGND | 通讯地   |                           |
| 2  | CANL | CAN 负 | $\langle \circ \rangle$   |
| 3  | CGND | 通讯地   | 5                         |
| 4  | NC   | NC    | $4 \rightarrow 2$         |
| 5  | 485+ | 485 正 | $3 \rightarrow 2$         |
| 6  | NC   | NC    | 2 - 6                     |
| 7  | CANH | CAN 正 |                           |
| 8  | NC   | NC    | $\langle \bullet \rangle$ |
| 9  | 485- | 485 负 |                           |

- 14 -

## 2.1.5 技术参数

## 表 2-4 技术参数

| 项目     | 规格                                                                 | 详细描述                                                                                             |  |
|--------|--------------------------------------------------------------------|--------------------------------------------------------------------------------------------------|--|
| 名称     | IMC100R                                                            | 多微处理器实时运算平台,具有运动控制功能,支持<br>多种型号工业机器人结构;采用 EtherCAT 总线实现<br>网络化控制,以及远程和本地 IRlink 总线的扩展模块<br>逻辑控制。 |  |
| 控制轴数   | >16 轴                                                              | 支持至少 16 轴插补运动高端控制器;单台控制器控制多台机器人,并可同时控制多个外部扩展轴。                                                   |  |
| 适用机型   | 标准及非标机型                                                            | 支持直角坐标、SCARA, DELTA, 四轴码垛、六关<br>节机器人等标准机型, 以及各种非标机型。                                             |  |
|        | PTP 方式, CP 方式(连续路径控制                                               | )                                                                                                |  |
| 运动力式   | 支持空间直线插补,空间圆弧插补                                                    |                                                                                                  |  |
|        | 编程语言自定义                                                            | GUI 开发环境(易用化,集成化,工艺内嵌)                                                                           |  |
|        | 关节控制                                                               | 同时控制至少16轴,AC 伺服控制器                                                                               |  |
| 控制功能   | 速度控制                                                               | PTP 控制时,可在 1-100% 间编程控制; CP 控制时,可以自由指定实际速度控制                                                     |  |
|        | 加速度控制                                                              | PTP 控制时,可在 1-100% 间编程控制; CP 控制时,可以自由指定实际速度控制                                                     |  |
| PLC 功能 | 支持 IEC61131-3 标准, PLC 编程功 测和对输出口的控制以及与系统内核                         | 能,实现对所有 I/O 资源的灵活编程,对输入口的检<br>;进行数据交换                                                            |  |
| 安全功能   | 异常停止开关,有安全门输入而暂时停止,速度偏差过量检测,位置偏差过量检测,存储<br>异常检测,CPU异常检测,带键模式切换,锁定; |                                                                                                  |  |
| いわな星   | 程序类                                                                | >16Mb                                                                                            |  |
| 吃忆谷里   | 点数据类                                                               | 最大 10000 点                                                                                       |  |
| 存储方式   | 外部 SD 扩展卡                                                          | 8G 容量,运行程序备份存储                                                                                   |  |
| 示教方法   | 远程示教,手持示教器,CAD-to-Po                                               | int 示教(离线编程)                                                                                     |  |
| 伺服接口   | 总线配置 EtherCAT 主站接口;                                                | 32轴联动,扫描周期<500us,实时数据量>20字/轴,                                                                    |  |
|        | 全双工,100 Mbit/s (100Base-TX)                                        | 支持多通道机器人控制;                                                                                      |  |
| 电源     | 控制器输入电压: 24V; 不含驱动装                                                | 置;                                                                                               |  |
| 运行温度   | -10℃~45℃,按照 IEC61131-2                                             |                                                                                                  |  |
| 存储温度   | -20℃~85℃,按照 IEC61131-2                                             |                                                                                                  |  |
| 安全等级   | IEC61131-2                                                         |                                                                                                  |  |

## 2.2 本地扩展模块

## 2.2.1 本地扩展模块外观及介绍

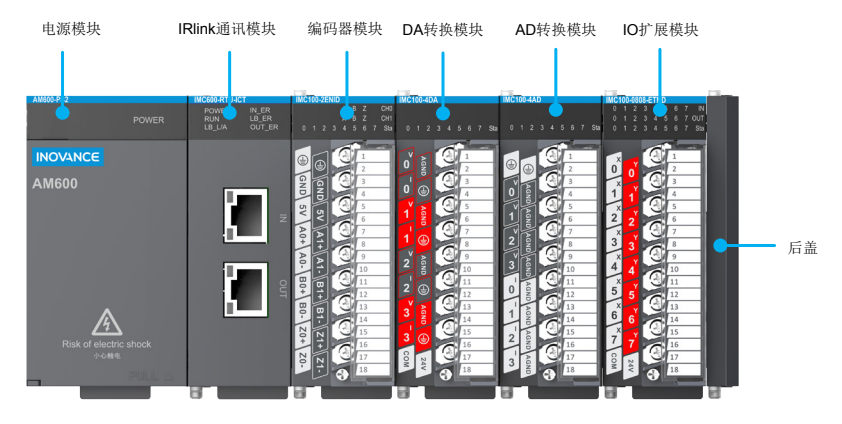

图 2-4 本地扩展模块

表 2-5 本地扩展模块功能说明

| 模块名称  | 型号               | 功能                            |
|-------|------------------|-------------------------------|
| 电源模块  | AM600-PS2        | 220VAC 输入,24VDC/2A 输出电源模块(必选) |
| 通讯模块  | IMC100-RTU-ICT   | IRlink 通讯扩展模块(必选)             |
| 编码器模块 | IMC100-2ENID     | 2 通道差分输入增量编码器采集扩展模块           |
| AD 模块 | IMC100-8AD       | 4 通道电压和 4 通道电流模拟量转换输入采集扩展模块   |
| DA 模块 | IMC100-4DA       | 4 通道电压或电流模拟量转换输出扩展模块          |
| IO 模块 | IMC100-0808-ETND | 8 通道输入 8 通道输出通用 IO 扩展模块       |

#### 2.2.2 本地扩展模块的连接

1) 通讯模块接口定义

IRlink 通讯扩展模块有两个通讯端口, IN: 上行端口; OUT: 下行端口; 端口线序和标准以太网兼容。

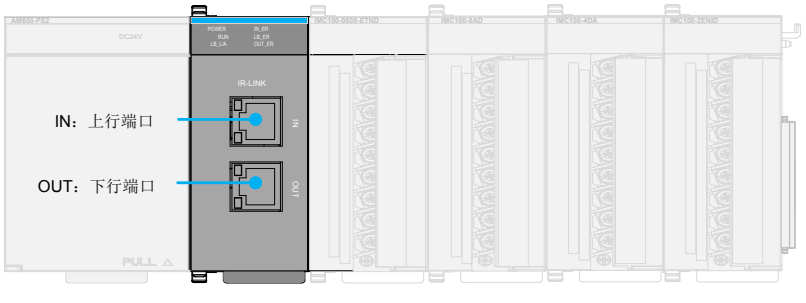

通讯模块

图 2-5 通讯模块接口示意

#### 2) 与控制器的级联方法

本地扩展模块与 IMC100R 系列控制器的级联方法如下图所示,理论上对站点数没有限制,可以组成无限的通讯网络,满足多点控制的系统需求。

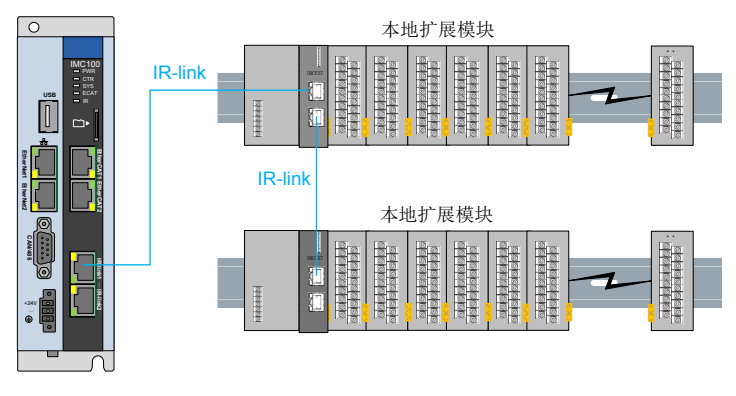

图 2-6 本地扩展模块的级联示意图

## 2.3 远程扩展模块

### 2.3.1 远程扩展模块介绍

远程扩展模块的使用说明请参见各模块随机使用说明或《AM600系列可编程逻辑控制器硬件手册》(资料编码: 19010322),订货索引如下表所示:

#### 表 2-6 远程扩展模块订货索引

| 订货编码     | 产品型号          | 功能说明                                                   |
|----------|---------------|--------------------------------------------------------|
| 01440010 | AM600-PS2     | AM600-PS2Z-AM600 系列中型可编程控制器电源模块(必选)                    |
| 01440005 | AM600-1600END | AM600-1600ENDZ-AM600 系列中型可编程控制器 16 路数字量输入模块(必选)        |
| 01440003 | AM600-0016ETP | AM600-0016ETPZ-AM600系列中型可编程控制器 16 路数字量晶体管 PNP 输出模块     |
| 01440018 | AM600-0016ETN | AM600-0016ETNZ-AM600 系列中型可编程控制器 16 路数字量晶体管<br>NPN 输出模块 |
| 01440017 | AM600-0016ER  | AM600-0016ETPZ-AM600系列中型可编程控制器 16 路数字量继电器输<br>出模块      |
| 01440006 | AM600-4AD     | AM600-4ADZ-AM600系列中型可编程控制器 4 路模拟量输入模块                  |
| 01440007 | AM600-4DA     | AM600-4DAZ-AM600系列中型可编程控制器 4 路模拟量输出模块                  |
| 01440013 | AM600-RTU-ECT | AM600-RTU-ECTZ-AM600 系列中型可编程控制器 EtherCAT 通讯模块          |
| 01440009 | AM600-4TC     | AM600-4TCZ-AM600系列中型可编程控制器 4 路输入热电偶温度检测模块              |
| 01440008 | AM600-4PT     | AM600-4PTZ-AM600系列中型可编程控制器 4 路输入热电阻温度检测模块              |

### 2.3.2 远程扩展模块的连接

远程扩展模块与 IMC100R 系列控制器的级联方法如下图所示。

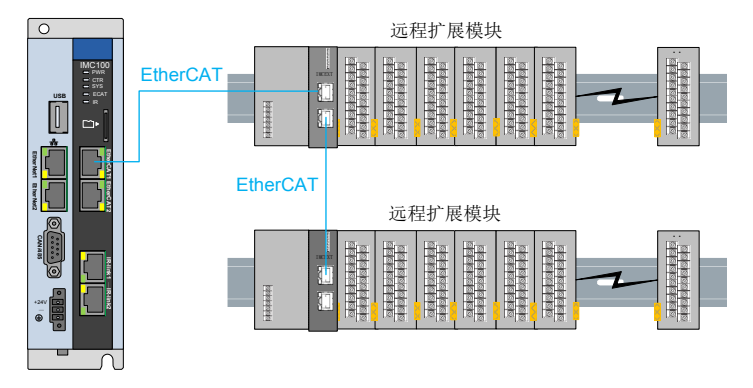

图 2-7 远程扩展模块的级联示意图

## 第3章 安装

## 3.1 机器人控制器安装

#### 3.1.1 安装环境

- 环境温度:周围环境温度对控制器寿命有很大影响,不允许控制器的运行环境温度超过允许温 度范围(-10℃~45℃)。
- 2) 将控制器垂直安装在安装柜内的阻燃物体表面上,周围要有足够空间散热。
- 3) 请安装在不易振动的地方。振动应不大于 0.6G。特别注意远离冲床等设备。
- 4) 避免装于阳光直射、潮湿、有水珠的地方。
- 5) 避免装于空气中有腐蚀性、易燃性、易爆性气体的场所。
- 6) 避免装在有油污、粉尘的场所,安装场所污染等级为 PD2。
- 7) IMC100R系列产品为机柜内安装产品,需要安装在最终系统中使用,最终系统应提供相应的防 火外壳、电气防护外壳和机械防护外壳等,并符合当地法律法规和相关 IEC 标准要求。

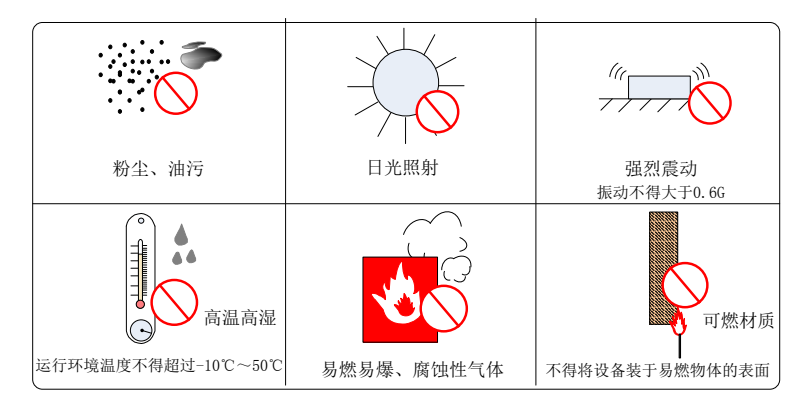

#### 图 3-1 安装环境要求

表 3-1 环境要求

| 描 述<br>-10℃~45 ℃ |
|------------------|
| -10℃ ~ 45 ℃      |
|                  |
| 90%RH 以下 (不结露)   |
| -20℃~85℃(不冻结)    |
| 90%RH 以下 ( 不结露 ) |
| 4.9m/s² 以下       |
| 19.6m/s² 以下      |
| IP20             |
|                  |

## 3.2 安装位置与空间

## 3.2.1 安装方向

通过两枚 M5 螺钉将控制器固定在安装面上。,安装时请注意安装的位置,请将机器人控制器正面(操作人员的实际安装面)面向操作人员,并使其垂直于墙壁。

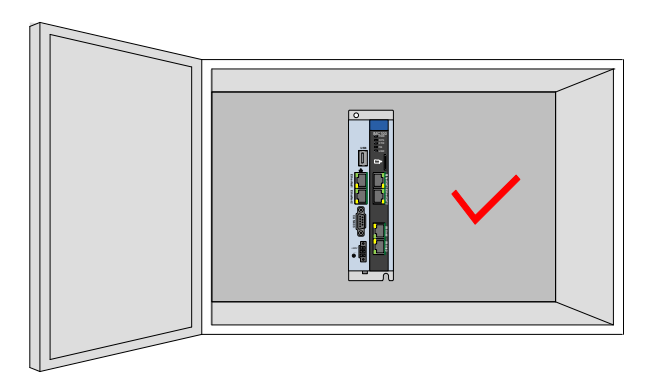

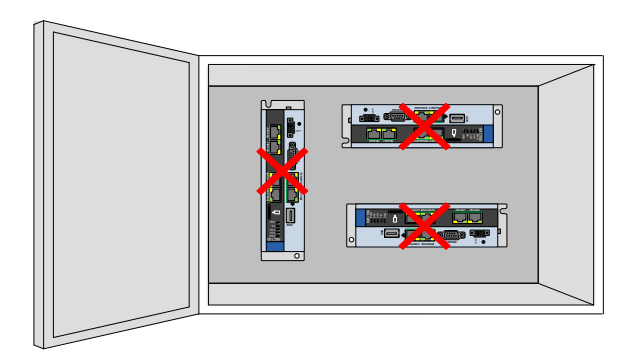

图 3-2 安装方向

#### 3.2.2 安装空间

为了利于通风以及模块更换容易,模块上下部分与建筑物及与周围部件之间应留出相应距离,如图3-2所示

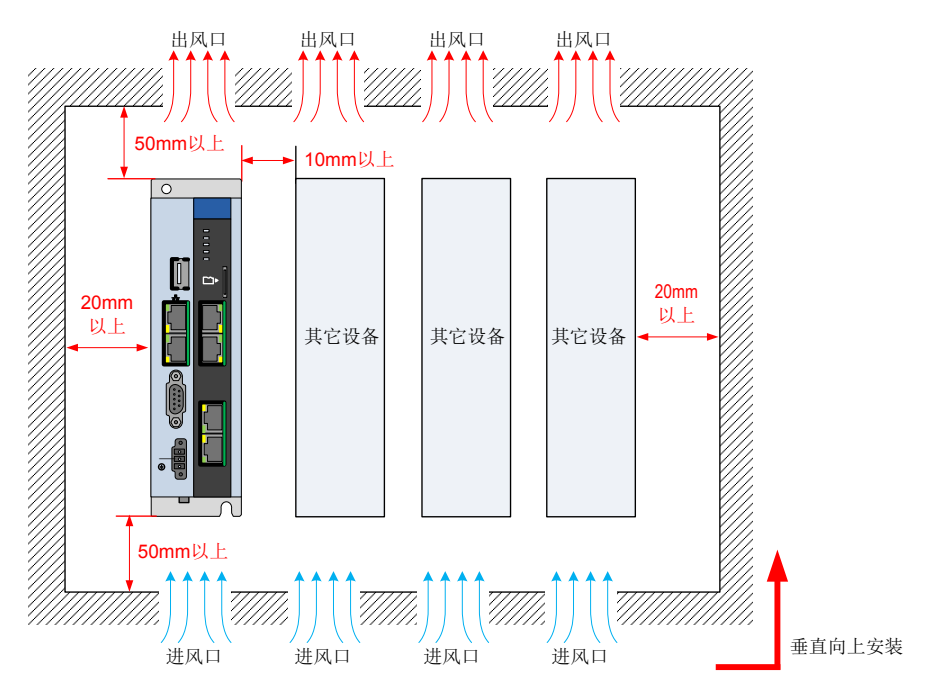

图 3-3 安装空间

## 3.3 线缆与布线

#### 3.3.1 线缆要求

1) 线缆分类

等级一:敏感信号(低压模拟量信号,高速编码器信号,高速通讯信号、正负 10V 模拟量信号,低速 422、485 信号,数字输入输出信号)

等级二:干扰信号(低压电源,接触器控制线,带滤波器的电机线高压交流电源线,不带滤波器的电机线)

#### 2) 电缆选型

输入输出主回路电缆推荐使用对称屏蔽电缆。与四芯电缆相比,使用对称屏蔽电缆可以减少整个传导系统 的电磁辐射。 1) 推荐的功率电缆类型——对称屏蔽电缆:

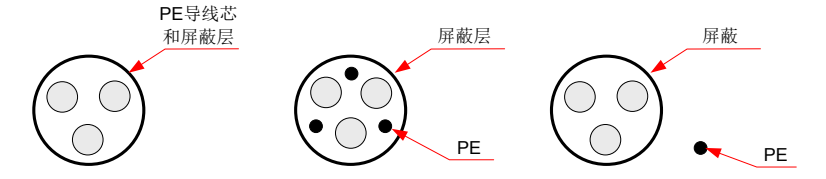

图 3-4 对称屏蔽电缆示意图

2) 推荐的信号线缆类型——双绞屏蔽电缆:

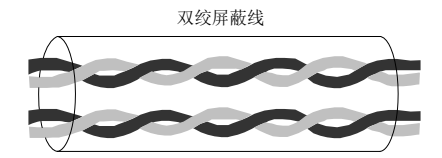

图 3-5 双绞屏蔽电缆示意图

- 注意: 数字信号线推荐使用双绞屏蔽线缆。
  - 3) 推荐的通讯线缆类型——屏蔽通讯线缆

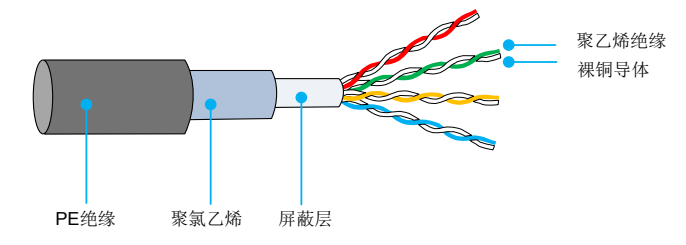

图 3-6 通讯线缆屏蔽层示意图

使用的水晶头必须是带屏蔽金属壳 (如下图所示)。通讯线缆的屏蔽层与水晶头的屏蔽铁壳压接在一起。

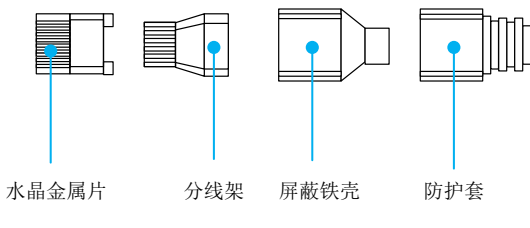

图 3-7 带屏蔽金属壳水晶头示意图

#### 3.3.2 布线要求

- 1) 功率电缆应远离所有信号电缆敷设。
- 2) 电机电缆、输入电源线和控制回路电缆尽量不要布线在同一线槽。
- 3) 避免电机电缆与控制回路长距离并行走线,耦合产生的电磁干扰。
- 4) 同一线槽中不同等级线缆之间最少保持 100mm 间距。

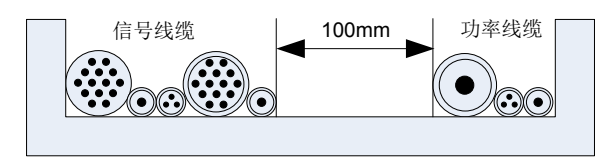

图 3-8 不同等级线缆布线间距

不同等级的线缆分开布置,长距离电缆同向布线时应该将不同等级线缆之间最少保持 100mm 间距。 推荐的电缆布线图如下图所示:

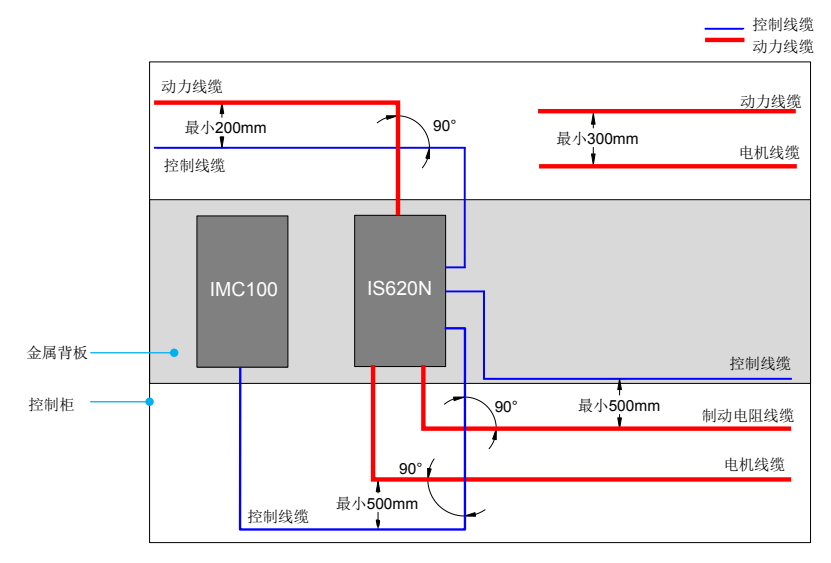

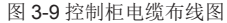

使用导体做为背板(采用没有被喷塑的锌板)将控制器的金属部分直接与背板连接。 根据等级保持电缆的分离,如果不同等级的线缆必须交叉,则应该保持 90°交叉。

## 第3章 安装

#### 3.3.3 接地要求

接地要求

请务必将接地端子接地,否则可能有触电或者干扰而产生误动作的危险。

1) 电源线接地要求

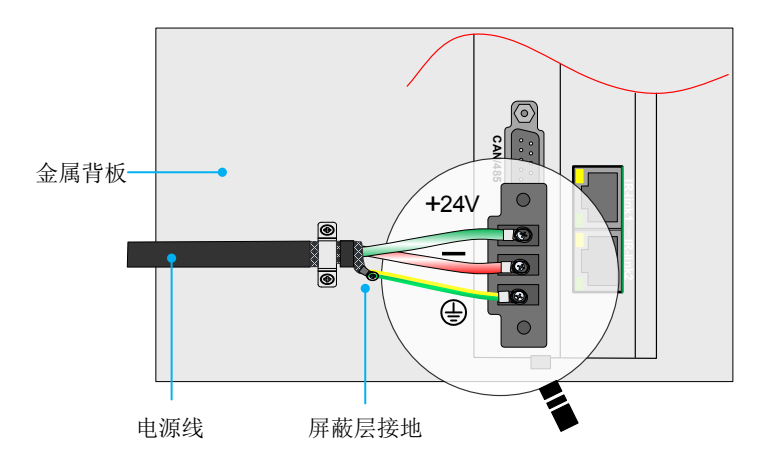

2) 差分信号线(CAN/RS485/RS422)

采用双绞屏蔽线缆,屏蔽层在电缆两端必须连接 0V。

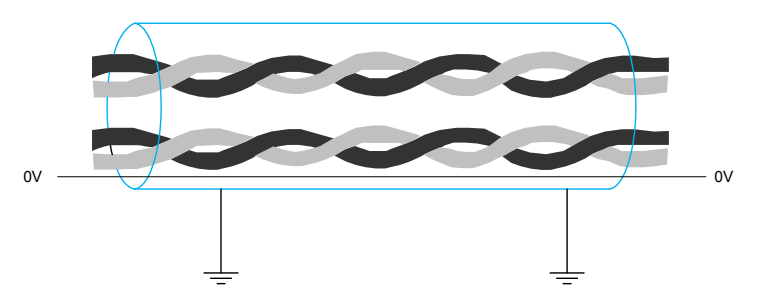

## 第4章 示教器

## 4.1 示教器操作说明

IMC100R 系列控制器配备 ITP100 示教器配套使用。ITP100 示教器采用摇杆、触摸、离线编程等操作方式; 支持图形化编程方式,编程简单易学;支持用户二次开发,并支持用户自定义的函数开发;提供多种机械 结构的运动学算法;丰富的功能便于各种工艺应用:多种插补方式,随动控制、软浮动控制等。

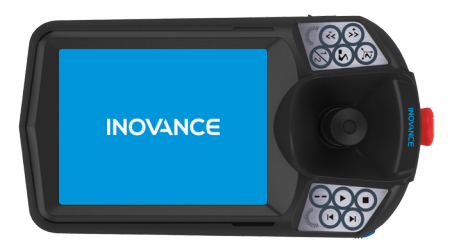

## 4.1.1 示教器各部件说明

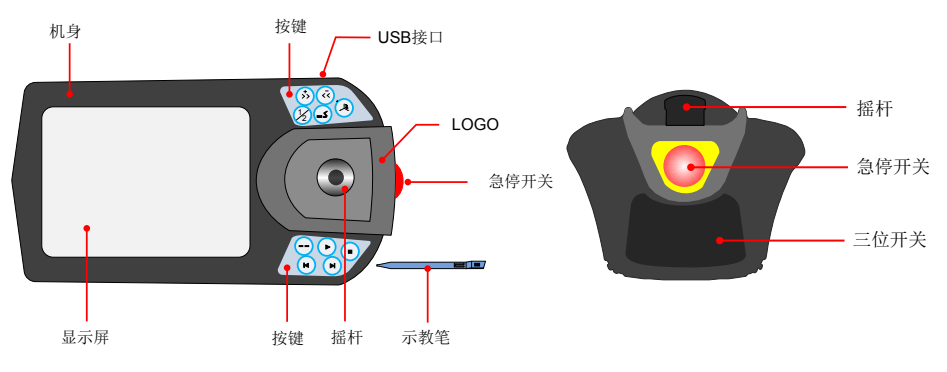

图4-1 ITP100示教器外观示意图

- 1) 摇杆: 机器人运动操作杆, 可操纵机器人作相应的关节运动。
- 2) 显示屏: 机器人示教器与客户交互窗口, 可进行编程、调试、监控等操作。
- 3) 急停开关: 机器人紧急停止按钮
- 4) 三位开关:包含三个位置,中间位置,机器人使能;弹起或者用力按下机器人均不使能

#### 4.1.2 按键功能说明

#### 表4-1 按键功能表

| 按键            | 按键名称                | 按键功能                                                           |
|---------------|---------------------|----------------------------------------------------------------|
| <b>&gt;</b>   | 速度增                 | 速度增加,按下按钮,速度值增1,长时间按下按钮,速度持续上升。                                |
| < <u>&lt;</u> | 速度减                 | 速度减少,按下按钮,速度值减1,长时间按下按钮,速度持续下降。                                |
| 1/2           | 轴切换                 | 摇杆功能切换按钮。摇杆控制轴在 1/2/3(X/Y/Z)轴和 4/5/6(A/B/C) 轴<br>或更多组之间切换。     |
| ٤_            | 外部轴切换               | 当机器人有外部运动轴时,控制轴按钮切换至外部运动轴。                                     |
| <b>1</b> 2    | 坐标系选择               | 进行坐标系的切换:关节坐标系、直角坐标系、工具坐标系、用户坐标<br>系                           |
| $\overline{}$ | 点动                  | 示教运动方式,示教模式下,选择该模式,机器人使能后,按下轴方向<br>运动按键,机器人在该方向上运动指定偏移量        |
| ►             | 再现启动 / 示教检<br>查连续运行 | 运行模式下,选择该按钮,机器人在再现运行所选程序,<br>示教模式下,按下该按钮,机器人连续运行,松开按钮,机器人暂停运行。 |
| $\bullet$     | 停止                  | 机器人运行时,选择该按钮,机器人停止运行。                                          |
|               | 前进                  | 示教模式下,程序运行所选择行,光标跳转至下一行。                                       |
| F             | 后退                  | 示教模式下,程序运行所选择行,光标跳转至上一行。                                       |

## 4.2 示教功能说明

1) 示教速度的选择

示教速度的调整有两种方式,可以通过界面上选择示教速度的档位,包括微动 (5%)、低速(25%)、中速(50%)、高速(100%)四个档位。

可以通过示教盒上速度按键进行调整。比如:

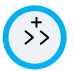

速度增加,按下按钮,速度值增1,长时间按下按钮,速度持续上升。

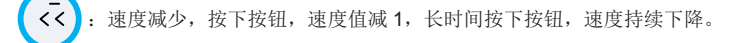

2) 坐标系的选择

用户可以在不同的坐标系下手动操作机器人,在操作机器人之前,必须得选择坐标系。用户可选择的坐标 系分为:关节坐标系、直角坐标系、工具坐标系、用户坐标系4类。用户也可以通过两种方式选择需要的 坐标系:

选择示教盒上按钮 ,进行坐标系的切换。

选择示教器界面上控制工具栏中坐标系图标,进行坐标系的选择。

3) 轴切换

2: 摇杆功能切换按钮。摇杆控制轴在 1/2/3 (X/Y/Z)轴和 4/5/6(A/B/C)轴组之间切换。

4) 关节单轴示教

机器人在关节坐标系下操纵杆的控制方向如下图所示:

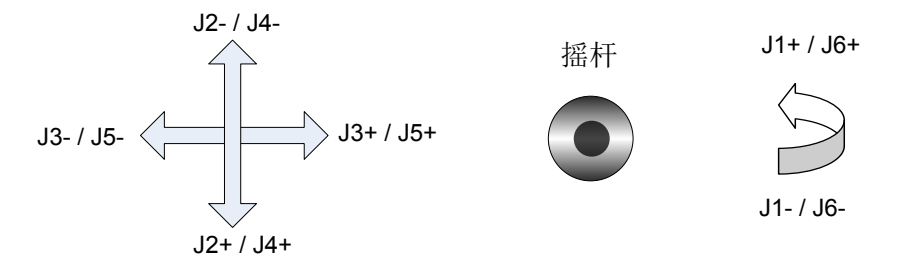

在示教模式下,选择关节坐标系,按下三位开关,待机器人使能后,按上图方向操作操纵杆,机器人作相 应的关节运动。

5) 直角单方向示教

机器人在直角坐标下,操纵杆控制机器人的直角运动方向如下图所示:

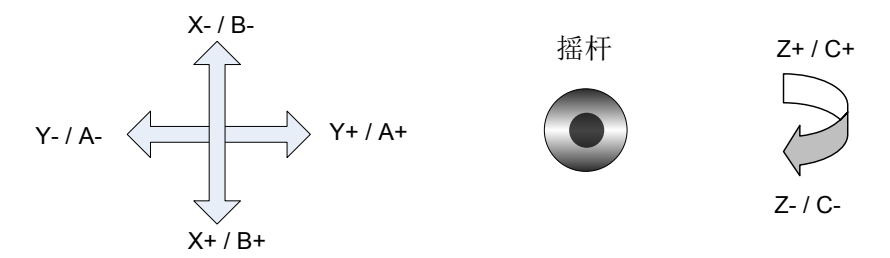

在示教模式下,选择直角(工具、用户)坐标系,按下三位开关后,待机器人使能后,按上图方向操作操 纵杆机器人,机器人在相应的坐标系下作单方向运动。

#### 4.3 示教前检查

完成程序示教编辑后,在程序再现运行前,需对程序进行示教检查。示教检查的步骤如下:

- 1) 把电气柜上模式开关置于手动模式。
- 2) 确保急停开关松开,检查并清除报警状态。
- 3) 设置要示教检查运行的速度。
- 4) 按下三位开关,使机器人处于使能状态。
- 5) 选择要示教检查的程序行号。
- 6) 按下前进键,程序运行当前行程序直至完成,光标下移一行。
- 7) 步骤6或者按下后退键,程序运行当前程序直至完成,光标上移一行。
- 8) 步骤6或者按下启动键,程序从当前行向下运行。
- 9) 检查机器人运行轨迹以及程序逻辑是否正确。

10)步骤6、7完成一行程序的试运行后,松开按键,再次按下即可继续单步的前进或者后退运行程序。

程序自动运行的操作步骤:

- 1) 检查机器人设备是否完好以及周围设备是否运行正常。
- 2) 把机器人调至适当(可直接运行程序)位置。
- 3) 把电气柜上的模式开关置于自动档位。
- 4) 选择程序运行的起始行号。
- 5) 调整程序的运行速度。
- 6) 选择启动按钮,机器人开始再现运行。

程序自动运行后,在程序行列表中显示机器人实时运行的行号,在程序右侧的显示栏中,实时显示机器人 的关节坐标和直角坐标。在程序运行的过程中,可以实时地通过示教器上速度调整按钮调整机器人的运行 速度。

## 4.4 试运行

## 4.4.1 运行前检查

通电运行前请进行以下检查:

| 序号 | 内容                                                    |
|----|-------------------------------------------------------|
| 1  | 机器人控制器,伺服驱动器,扩展模块外观无明显的损坏。                            |
| 2  | 配线端子已进行绝缘处理。                                          |
| 3  | 机器人控制器,伺服驱动器,扩展模块内部无螺丝或金属片等导电性或可燃性物体,接线端口处没<br>有导电异物。 |
| 4  | 机器人控制器,扩展模块,伺服驱动器,外部制动电阻未放置于可燃物体上。                    |
| 5  | 急停回路通常,使能开关及电源开关置于 OFF 状态。                            |
| 6  | 电源线,接地线,信号线,通讯线,限位及保护等线缆均配线完成及正确。                     |
| 7  | 机械本体无故障,运行空间内无障碍。                                     |

## 4.4.2 试运行步骤

| 序号 | 内容                                                                                                  |
|----|----------------------------------------------------------------------------------------------------|
| 1  | 在不通电情况下,确认机器人控制器、扩展模块等电源线是否连接正确,确认伺服电源线,UVW线,<br>编码器线是否连接正确,以及确认机器控制器,扩展模块和伺服驱动器三者之间的通讯线是否连接<br>正确。 |
| 2  | 在不通电情况下,确认伺服 CN1 端子中抱闸接线及其外部继电器接线是否正确。                                                              |
| 3  | 在通控制电情况下,检查检查伺服驱动器型号和电机型号是否匹配,并设置相应伺服 DIDO 功能码 参数,例如:伺服抱闸 DO 输出功能码设置。                               |
| 4  | 在无伺服故障情况下,通主回路电,利用伺服面板或后台软件 JOG 功能进行各关节点动运行。                                                        |
| 5  | 点动 JOG 运行过程中,确认旋转方向是否符合各关节正反方向的定义。                                                                  |
| 6  | 将各关节点动JOG运行到行程中间位置后,启用伺服惯量辨识功能,辨识出各关节轴的负载惯量比。                                                       |
| 7  | 示教器使能伺服,低速示教多个点并连续运行,在此过程中进行伺服增益调试,确保运行平稳无抖动。                                                       |
| 8  | 机器人控制器发出指令,控制机器人逐步由低速到高速往复运行,加减速也可由小到大逐步增加,<br>在此过程中反复细致调节各关节伺服相关增益参数,提高伺服跟随响应。                     |
| 9  | 在上述调试步骤中,如遇到伺服驱动器故障,请查阅伺服手册,排除故障后,重新上电再运行。                                                          |
| 10 | 在上述调试步骤中,如遇到机器人控制器故障,请查阅机器人控制器操作手册,排除故障后,重新<br>上电再运行。                                               |

## 第5章 故障诊断及对策

## 5.1 机器人报警显示

再现过程中如果发生报警,机器人会立即停止。运行界面的右上角会出现报警图标。同时运行界面下方的 信息提示栏将会出现具体报警的报警号以及相关的提示信息。如下图所示。

| INDVINC | [] 编程     []            | ◎ 监控        | <b>(</b> )设置 |          |          |          |      |          |
|---------|-------------------------|-------------|--------------|----------|----------|----------|------|----------|
| 机器人设    | 置零点设置                   | 坐标系设置       | 运动参数         | 外设配置     | 系统设置     | 力能扩展     | 🖹 保存 |          |
| 通讯设置    | 时间日期                    | 用户设置        | 语言选择         | 自定义报警    | 多任务配置    | 其他设置     |      |          |
|         | 示教器通讯<br>               |             |              |          |          | _        |      |          |
|         | 连接状态:                   | 已连接         |              |          |          |          |      |          |
|         | 端口: 33                  | 333         |              |          | 断开       |          |      | 再現 示教 急疫 |
|         | IP地址: 10                | ) · 44      | · 97         | · 87     | 连接       |          |      | OFF OFF  |
|         | 控制器Eth1设置               |             |              |          |          | _        |      |          |
|         | 动态IP开关:                 | 10          | . 44         | . 97     | . 87     |          |      |          |
|         | <ul> <li>客户端</li> </ul> |             | 服务器          | ł        |          |          |      |          |
| Joint:  | J1:0.000                | J2:-0.000   | J3:-0.001    | J4:0.000 | J5:0.000 | J6:0.000 | < 👤  |          |
| (1) 通知  | 报警[0x807f]:配置           | 記R-LINK类型错误 | 1            |          |          |          |      |          |

如果有多条报警信息,信息提示栏则显示的为最后一条信息。

示教过程中如果发生报警,机器人会马上停止。界面显示与再现过程报警类似,但示教过程如果发生的是 超限报警,则机器人不能继续在同一个方向进行示教,此时可以往相反的方向进行示教。机器人离开极限 位置,报警自动消除。 在监控画面,点击日志,进入日志子界面,如下图所示;机器人的所有报警将会按照时间顺序依次排列; 有时候日志页面显示的报警信息与系统下方信息栏的报警有些滞后,用户也可以通过退出或切换标签栏的 方式,刷新当前的报警信息。

| 全局变量 局部变量 IO监控 通信状态 伺服状态                                     | 日志 版本信息                       |
|--------------------------------------------------------------|-------------------------------|
| 操作日志 报警日志                                                    |                               |
| 序号 错误码 描述                                                    | Eite                          |
| 0 0x807f 配置IR-LINK类型错误                                       | 2018-08-30 18:01:50.789       |
| 1 0x807f 配置IR-LINK类型错误                                       | 2018-08-30 18:01:50.789       |
| 2 0x2201 轴3正限位报警                                             | 2018-08-30 17:59:44.749 再现 示教 |
| 3 0x2201 轴3正限位报警                                             | 2018-08-30 17:59:30.505       |
| 4 0x0080 急停报警                                                | 2018-08-30 17:58:13.619       |
| 5 0x0080 急停报警                                                | 2018-08-30 17:53:52.126       |
| 6 0x0080 急停报警                                                | 2018-08-30 17:53:47.088       |
| 7 0x100d 设备运行异常,主动断开网络连接                                     | 2018-08-30 17:45:59.651       |
| 8 0x100d 设备运行异常,主动断开网络连接                                     | 2018-08-30 12:50:11.598       |
| 9 0x100a 发送的是非文件                                             | 2018-08-30 12:48:30.317       |
| Joint: J1:0.000 J2:-0.000 J3:-0.001 J4:0.000                 | J5:0.000 J6:0.000             |
| <ul> <li>④ 通知 报答(0x807府):配置iR-LINK关型指误</li> <li>?</li> </ul> |                               |

在机器人处于报警状态下,通过按下急停键按钮,可以将目前能够清除的报警从页面下方的信息栏中清除。 但如果机器人硬件自身软硬件出现故障,如伺服报警、EtherCat 配置错误、底层驱动错误等错误。信息栏 报警无法被清除,此时要检查硬件连接并重新上电,如果报警信息依然存在,则需要联系厂家。

## 5.2 机器人报警及处理方法列表

| 序号 | 错误码    | 消息              | 故障原因                                                                                                    | 处理方法                                                   |
|----|--------|-----------------|----------------------------------------------------------------------------------------------------|--------------------------------------------------------|
| 1  | 0x0001 | 初始化失败           | <ol> <li>1. 创建或打开 ParaFile.</li> <li>PF 文件失败; 2. 创建或<br/>打开 ComErrorFile.PF 文<br/>件失败; 3. 创建或打开<br/>ServoWarnFile.PF 文件失败;</li> </ol> | 检查系统硬件; 断电重新启动;                                        |
| 2  | 0x0007 | EtherCAT 通信打开失败 | 1. 配置文件错误; 2.EtherCat<br>从站与系统配置不符;                                                                                                   | 1. 恢复出厂设置,并重新上电;<br>2. 检查从站配置                          |
| 3  | 0x0008 | 打开参数配置文件失败      | 参数配置文件开发失败或文<br>件损坏                                                                                                    | 恢复出厂设置,并重新上电                                           |
| 4  | 0x0009 | 译码错误            | 程序语法错误                                                                                                    | 检查程序编写规范                                               |
| 5  | 0x000A | 译码行号错误          | 示教盒发送行号指令超出范<br>围                                                                                                    | 检查示教程序是否有误                                             |
| 6  | 0x000B | IO 等待时间超时       | IO 等待的时间超出设置时间                                                                                                    | 1. 检查 IO 端口; 2. 重新设置等待<br>时间                           |
| 7  | 0x000C | 读取指令错误          | 1. 示教文件损坏; 2. 示教文<br>件编写不符合规范                                                                                                    | 1. 重新示教文件; 2. 检查示教程序<br>编写规范;                          |
| 8  | 0x000D | 子程序不容许嵌套调用      | 子程序有嵌套调用                                                                                                    | 更改示教程序                                                 |
| 9  | 0x000E | 运动指令译码错误        | 运动指令译码错误                                                                                                    | 检查示教程序                                                 |
| 10 | 0x000F | 无法找到初始化文件       | 初始化文件损坏或丢失                                                                                                    | 1.恢复出厂默认值,重新上电;<br>2.更换硬件                              |
| 11 | 0x0010 | 再现数据计算错误        | 1. 示教点取点错误; 2. 示教<br>点在奇异范围                                                                                                    | 重新选取示教点                                                |
| 12 | 0x0012 | Jump 指令失败       | 1.jump 指令中点数据计算错误                                                                                                    | 重新选取示教点                                                |
| 13 | 0x1001 | 文件或目录操作失败       | 操作不合规范                                                                                                    | 重新新建或打开                                                |
| 14 | 0x100D | 异常导致网线断开        | 1. 不按正常操作关闭手持盒;<br>2 异常的断网                                                                                                    | 1. 非正常操作的错误,请在关闭时<br>候主动断开: 2. 异常要结合目前<br>己有的错误码检查错误原因 |
| 15 | 0x100E | 时间设置失败          | 时间格式或连接网络等失败                                                                                                    | 检查格式、连接网络、系统电池                                         |
| 16 | 0x110E | 系统配置错误          | 机型、站点等不匹配或者网<br>络掉线                                                                                                    | 检查机型、站点配置和网络连接                                         |
| 17 | 0x2001 | 段数据重合           | 前次输入和本次输入的目标<br>位置一样                                                                                                    | 重新示教点                                                  |
| 18 | 0x2002 | 圆弧输入参数计算错误      | 无法计算出圆弧插补信息                                                                                                    | 重新示教其他点计算圆弧                                            |
| 19 | 0x2003 | 直线输入参数计算错误      | 无法计算出直线插补信息                                                                                                    | 重新示教其他点计算直线                                            |

### IMC100R系列机器人控制器用户手册

#### 第5章 故障诊断及对策

| 序号 | 错误码    | 消息                    | 故障原因                                       | 处理方法                                                     |
|----|--------|-----------------------|--------------------------------------------|----------------------------------------------------------|
| 20 | 0x2004 | 逆解运算错误                | 出现速度过大或出现编码器<br>位置突变                       | 下伺服,然后切换至关节模式,<br>清除报警后再上伺服,并将机器人<br>移动至合适位置             |
| 21 | 0x2005 | 奇异位置错误报警              | 机器人运动到奇异位置点,<br>如 2,3 关节拉直,5 关节处于<br>0 度附近 | 切换至关节模式,然后移动机器人<br>离开奇异位置点                               |
| 22 | 0x2006 | 再现运动中出现掉伺服            | 可能某个关节的驱动器出现<br>故障                         | 检查驱动器是否出现异常                                              |
| 23 | 0x2007 | 保留                    | 姿态变化太大                                     | 重新示教其他点计算本段规划                                            |
| 24 | 0x2008 | IO 的 Index 访问范围超<br>出 | IO 访问物理端不存在                                | 检查是否有没有对应的物理 IO 模 块                                      |
| 25 | 0x2009 | 备用                    | 最大高度大于限位,或起始<br>位置大于最大高度,或终止<br>位置大于最大高度   | 修改对应的参数,修改限高,或重<br>新选取起始位置或终止位置                          |
| 26 | 0x2101 | 轴 1 正限位报警             | 到达关节极限位置                                   | 往关节的反方向运动,若非关节模<br>式,先切换至关节模式                            |
| 27 | 0x2102 | 轴 1 负限位报警             | 到达关节极限位置                                   | 往关节的反方向运动,若非关节模<br>式,先切换至关节模式                            |
| 28 | 0x2103 | 轴 1 驱动报警              | 驱动器出现报警                                    | 根据驱动器功能码,做相应的故障<br>排除                                    |
| 29 | 0x2104 | 轴 1 规划溢出报警            | 规划值超出了最大计算范围<br>-1073741823~1073741824     | 检查绝对原点位置是否选择在靠近<br>计数极限边沿位置,<br>若是,则在原点位置时,将驱动器<br>位置清圈数 |
| 30 | 0x2105 | 轴1跟随误差过大报警            | 规划位置和实际位置差过大                               | 调整伺服参数,将相应滞后减小                                           |
| 31 | 0x2106 | 轴1速度过大报警              | 运行速度大于设定的最大速<br>度                          | 降低笛卡尔空间的最大速度                                             |
| 32 | 0x2111 | 轴2正限位报警               |                                            |                                                          |
| 33 | 0x2112 | 轴 2 负限位报警             |                                            |                                                          |
| 34 | 0x2113 | 轴2驱动报警                | 同轴 1                                       | 同轴 1                                                     |
| 35 | 0x2114 | 轴 2 规划溢出报警            |                                            | PU+四                                                     |
| 36 | 0x2115 | 轴2跟随误差过大报警            |                                            |                                                          |
| 37 | 0x2116 | 轴2速度过大报警              |                                            |                                                          |
| 38 | 0x2201 | 轴 3 正限位报警             |                                            |                                                          |
| 39 | 0x2202 | 轴3负限位报警               |                                            |                                                          |
| 40 | 0x2203 | 轴3驱动报警                | 同轴 1                                       | 同轴 1                                                     |
| 41 | 0x2204 | 轴 3 规划溢出报警            | i na dini n                                | Г Г Ф ЛАС I                                              |
| 42 | 0x2205 | 轴3跟随误差过大报警            |                                            |                                                          |
| 43 | 0x2206 | 轴3速度过大报警              |                                            |                                                          |

| 序号 | 错误码    | 消息            | 故障原因            | 处理方法                                  |
|----|--------|---------------|-----------------|---------------------------------------|
| 44 | 0x2211 | 轴4正限位报警       |                 |                                       |
| 45 | 0x2212 | 轴4负限位报警       |                 |                                       |
| 46 | 0x2213 | 轴4驱动报警        |                 |                                       |
| 47 | 0x2214 | 轴 4 规划溢出报警    | 1月11日11日        |                                       |
| 48 | 0x2215 | 轴4跟随误差过大报警    |                 |                                       |
| 49 | 0x2216 | 轴4速度过大报警      |                 |                                       |
| 50 | 0x2301 | 轴 5 正限位报警     |                 |                                       |
| 51 | 0x2302 | 轴 5 负限位报警     |                 |                                       |
| 52 | 0x2303 | 轴 5 驱动报警      |                 |                                       |
| 53 | 0x2304 | 轴 5 规划溢出报警    | 1月11日11日        | 可轴 <b>1</b>                           |
| 54 | 0x2305 | 轴 5 跟随误差过大报警  |                 |                                       |
| 55 | 0x2306 | 轴 5 速度过大报警    |                 |                                       |
| 56 | 0x2311 | 轴6正限位报警       |                 |                                       |
| 57 | 0x2312 | 轴 6 负限位报警     |                 |                                       |
| 58 | 0x2313 | 轴6驱动报警        | 目标(             | 同轴 1                                  |
| 59 | 0x2314 | 轴 6 规划溢出报警    | 1月11日11日        |                                       |
| 60 | 0x2315 | 轴6跟随误差过大报警    |                 |                                       |
| 61 | 0x2316 | 轴6速度过大报警      |                 |                                       |
| 62 | 0x8001 | ECAT 通信初始化错误  | ECAT 通信初始化错误    | 检查 FPGA 及 DSP 固件加载是否成功                |
| 63 | 0x8013 | ECAT 从站配置错误   | ECAT 从站配置错误     | 检查 ECAT 配置信息<br>确保配置正确保存后重启           |
| 64 | 0x8028 | ECAT 通信运行错误   | ECAT 通信运行错误     | 检查 ECAT 网络连接情况<br>检查 ECAT 从站是否有掉电等    |
| 65 | 0x8079 | IRlink 初始化错误  | IIRlink 通信初始化错误 | 检查 FPGA 固件加载是否成功                      |
| 66 | 0x807A | IRlink 从站配置错误 | IRlink 从站配置错误   | 检查 IRlink 配置信息<br>确保配置正确保存后重启         |
| 67 | 0x8090 | IRlink 运行错误   | IIRlink 运行错误    | 检查 IRlink 网络连接情况<br>检查 IRlink 从站是否掉电等 |
| 68 | 0xE002 | 系统错误          | 底层系统错误          | 更换硬件或升级系统                             |

## 第6章 日常保养与维护

## 6.1 日常检查

由于环境的温度、湿度、粉尘及振动的影响,会导致器件老化,降低产品的使用寿命。因此,有必要实施 日常和定期的保养及维护,特别是针对高温环境、频繁起停场合、存在交流电源和负载波动环境、存在大 震动或冲击的环境、存在粉尘/盐酸类腐蚀性环境中应该缩短定期检查周期间隔。为确保产品功能正常和 产品免受损坏,请每日对以下项目进行确认,请复印该检查确认表进行使用,每次确认后在确认栏上盖签"确 认"章。

| 检查项目                                   | 检查内容                | 故障时对策                                    | 确认栏 |
|----------------------------------------|---------------------|------------------------------------------|-----|
|                                        |                     | ● 确认机械连接是否异常;                            |     |
| 机械                                     | 机械是否存在异常声<br>音和振动现象 | ● 确认电机是否缺相;                              |     |
|                                        |                     | ● 确认电机固定螺丝是否牢固。                          |     |
|                                        |                     | <ul> <li>确认控制柜与电机之间线缆是否有绝缘破损;</li> </ul> |     |
| 安装环境                                   | 电柜和线缆槽是否异<br>常      | ● 确认安装固定支架是否有震动;                         |     |
|                                        |                     | ● 确认连接线缆端子是否有松动和被腐蚀穿。                    |     |
|                                        | 主回路和控制回路间           | <ul> <li>● 确认输入电压是否在允许范围内;</li> </ul>    |     |
| 1 111111111111111111111111111111111111 | 电源电压是否              | ● 确认周围是否有大负载起动。                          |     |

## 6.2 定期检查

请定期对运行中难以检查的地方检查, 应始终保持控制器处于清洁状态,有效清除产品表面积尘,防止积 尘进入产品内部,特别是金属粉尘。

| 检查项目    | 检查内容                     | 检查内容                                         | 检查栏 |
|---------|--------------------------|----------------------------------------------|-----|
| 整机      |                          | ● 确认配电柜是否断电;                                 |     |
|         | 表面是否有垃圾、污垢、粉尘堆积          | <ul> <li>用吸尘器清除垃圾或粉尘,以免<br/>接触部件;</li> </ul> |     |
|         |                          | ● 表面污垢无法清除时,可以使用                             |     |
|         |                          | 酒精擦拭后待干燥挥发完全。                                |     |
| 线缆      | 动力线及连接处是否变色;             | ● 更换已经开裂的线缆;                                 |     |
|         | 绝缘层是否老化或开裂。              | ● 更换己经损坏的连接端子。                               |     |
|         | 动作时是否吸合不牢或发出异响;          |                                              |     |
| 电磁接触器外围 | 是否有短路、被水污、膨胀、破裂的<br>外围器件 | ● 更换已异常的元器件。                                 |     |
|         | 风道、散热片是否阻塞;              | ● 清扫风道;                                      |     |
| 风迫週风口   | 风扇是否损坏;                  | ● 更换风扇。                                      |     |

| 检查项目        | 检查内容                                       | 检查内容                                                       | 检查栏 |
|-------------|--------------------------------------------|------------------------------------------------------------|-----|
| 搭制回路 丝<br>梁 | 控制元器件是否有接触不良;端子螺<br>丝是否松动;控制线缆是否有绝缘开<br>裂。 | <ul> <li>清扫控制线路和连接端子表面异物;</li> <li>再拖已砘损腐蚀的控制绊嘴</li> </ul> |     |

## 6.3 易损件更换

| 器件名称 | 寿命            | 备注 |
|------|---------------|----|
| 电池   | 》 <b>=2</b> 年 |    |
| SD 卡 | 》=2 年         |    |

#### 6.3.1 SD 卡更换

- 1) 从控制器取出旧 SD 卡
- 2) 将旧卡上的产品数据拷贝至新卡
- 3) 将拷贝数据的新 SD 卡插入控制器

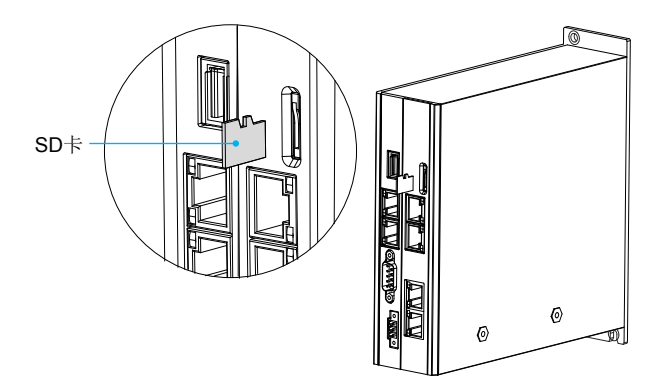

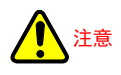

安装 SD 存储卡后应确认其是否浮起。如果安装状态不充分将由于接触不良而导致误动作。 将 SD 存储卡按压一次后,需要笔直地将 SD 存储卡拔出。在使用 SD 存储卡的功能的执 行过程中不要将 SD 存储卡拔下。

#### 6.3.2 电池更换

- 1) 从控制器电池仓取下电池座
- 2) 将电池座中旧电池取出
- 3) 放入新电池
- 4) 电池座插回控制器电池仓

将电池放入电池盒中,注意电池正极和电池盒上正极处于同一面,如图所示

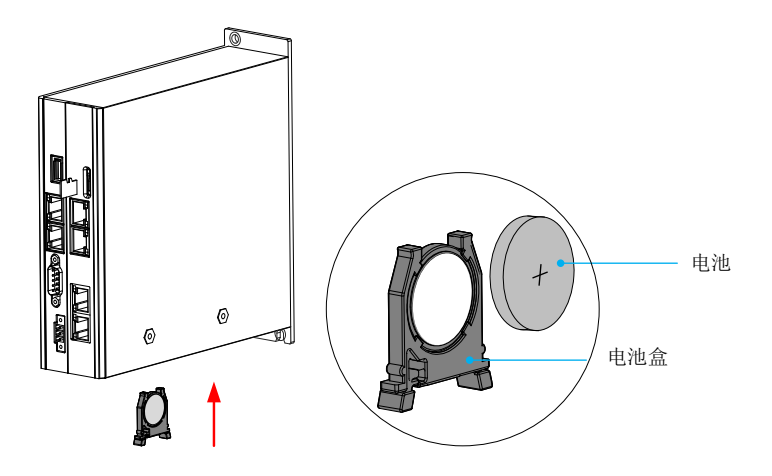

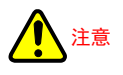

更换电池会是系统时间恢复为出厂时间,更换新电池后需要重新设置系统时间。旧电池 请勿随意丢弃,请统一回收避免环境污染。

## 附录 A 通信

## A.1 CAN 总线使用说明

### A.1.1 CAN 连接方式

CAN 线连接拓扑结构如图 11-6 所示, CAN 总线推荐使用带屏蔽双绞线连接, CANH、CANL 采用双绞线 连接, 只在总线两端分别连接 120 Ω 终端匹配电阻防止信号反射;所有节点 CAN 信号的参考地连接在一起;最多连接 64 个节点,每个节点支线的距离要小于 0.3 米。

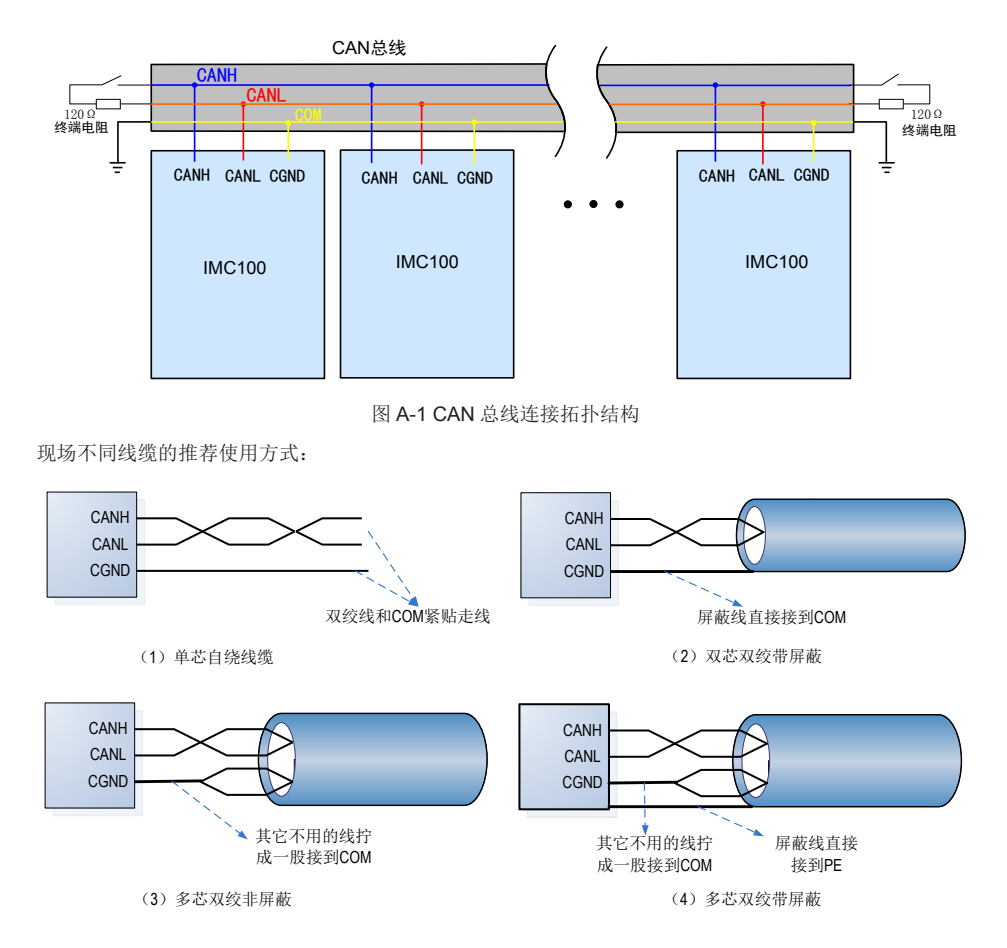

#### A.1.2 CAN 传输距离

CAN 总线的传输距离与波特率、通讯电缆有直接关系,最大总线线路长度与波特率关系如下表所示:

|   | 传输距离  | 速率      | 节点数 | 线径                    |
|---|-------|---------|-----|-----------------------|
| 1 | 25m   | 1Mbps   | 64  | 0. 205mm <sup>2</sup> |
| 2 | 95m   | 500kbps | 64  | 0.34mm <sup>2</sup>   |
| 3 | 560m  | 100kbps | 64  | 0. 5mm <sup>2</sup>   |
| 4 | 1100m | 50kbps  | 64  | 0.75mm <sup>2</sup>   |

## A.2 RS485 通讯总线使用说明

#### A.2.1 RS485 连接拓扑

RS485总线连接拓扑结构如C.5-2 所示,485总线推荐使用带屏蔽双绞线连接,485+、485-采用双绞线连接; 只在总线两端分别连接 120 Ω 终端匹配电阻防止信号反射;所有节点 485 信号的参考地连接在一起;最多 连接 128 个节点,每个节点支线的距离要小于 3M。

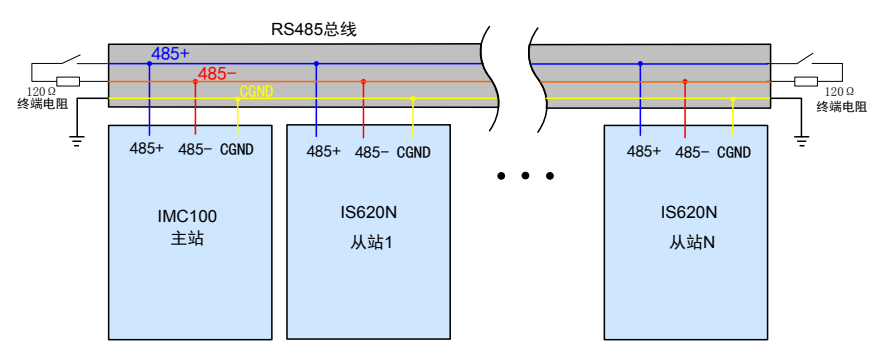

图 A-2 RS485 总线连接拓扑结构

#### A.2.2 多节点连接方式

菊花链连接结构

当节点数较多时,485总线一定要是菊花链连接方式。如果需要分支线连接,总线到节点间的分支长度越 短越好,建议不超过 3m,坚决杜绝星型连接。常见总线结构示意图如下:

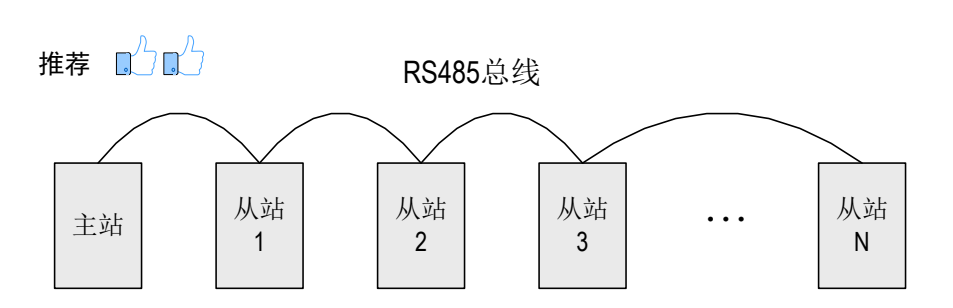

◆ 采用分支线连接

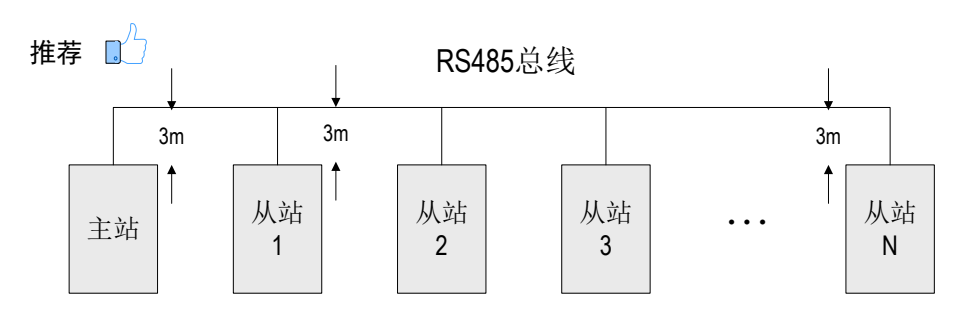

注意:分支线建议不要超过 3m。

◆ 星形接线方式 (禁止使用)

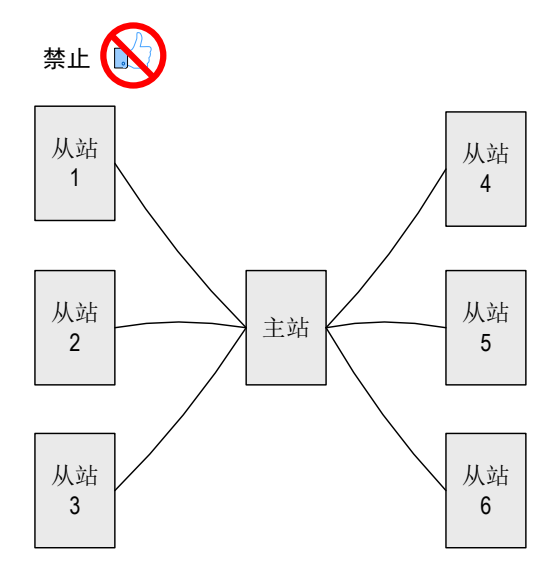

#### A.2.3 端子接线方式

1) 对端口有 CGND 接线点的节点

请检查现场 485 总线是否包含三根线缆,且接线端子没有接反或者接错。如果使用的是屏蔽线缆,尤其需 注意,屏蔽层也必须接 CGND 端子,在任何节点或者中途位置,除了接节点的 CGND,屏蔽层都禁止接 其它任何地方(包括现场机壳,设备接地端子等都不能接)。

由于线缆的衰减作用,建议对连接长度大于 3m 的线缆都使用 AGW26 或者更粗的线缆,任何时候都建议 485+和 485-连接线缆使用双绞线缆。

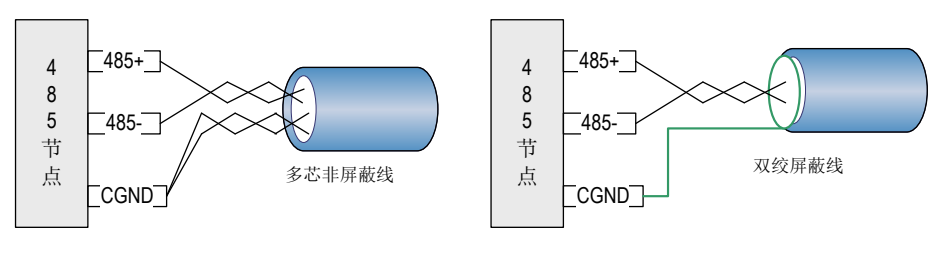

a 多芯非屏蔽线

b 双绞屏蔽线

- 推荐接线线缆1:带双绞线缆的多芯线缆,取其中一对双绞线作为485+和485-的连接线,其它多余线缆拧 在一起作为CGND的连接线。
- 推荐接线线缆 2:带屏蔽层的双绞线缆,双绞线作为 485+和 485-的连接线,屏蔽层作为 CGND 的连接线。
- 对于采用屏蔽线作为连接线缆的场合,尤其需注意,屏蔽层只能接 CGND,不能接现场大地。
   2) 对于某些没有 CGND 接线点的节点

对于某些没有 CGND 接线点的节点,不能简单的将 CGND 或者屏蔽层直接接到节点的 PE 上,需按如下 方法进行处理:

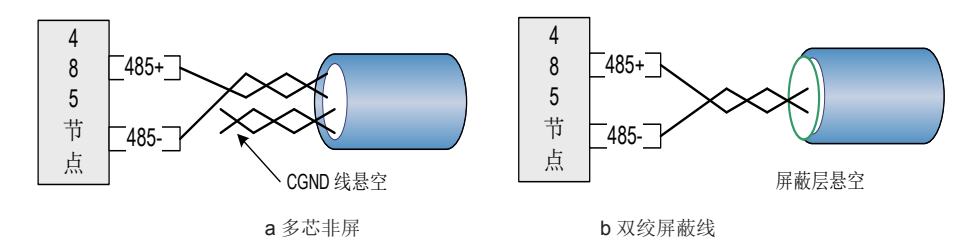

- 处理方法一:在这个节点其它端口寻找是否有与485电路共用的参考地,如果有,总线的CGND线缆(屏蔽层) 直接接到这个 Pin 脚即可;
- 处理方法二:在节点单板上找到 485 电路的参考地,引线出来接 CGND 或者屏蔽层;
- 处理方法三:如果实在找不到 485 电路的参考地,如上图 CGND 线缆或者屏蔽层悬空,同时使用额外的接 地线将这个节点和其它节点的 PE 连起来。

#### A.2.4 传输距离与节点数

汇川公司标准 RS485 电路在不同速率下支持的最大节点数和传输距离如下表所示

| 序号 | 速率        | 传输距离  | 节点数 | 线径    |
|----|-----------|-------|-----|-------|
| 1  | 115.2kbps | 100m  | 128 | AWG26 |
| 2  | 19.2kbps  | 1000m | 128 | AWG26 |

## A.3 EtherCAT 通讯使用说明

#### A.3.1 EtherCAT 通讯使用说明

EtherCAT 是一个可用于工业现场级的超高速 I/O 网络,它使用标准的以太网物理层,改变标准以太网的链路层,传输速率是 100 Mbit/s (100Base-TX 或 100Base-FX),传输媒体双绞线或光纤。EtherCAT 是一项高性能、低成本、应用简易、拓扑灵活的工业以太网技术。

EtherCAT 系统由主站,从站组成。 EtherCAT 一网到底,协议处理直达 I/O 层:

- 无需任何下层子总线
- 无网关延迟
- 单一系统即可涵盖所有设备:
  - 输入输出, 传感器, 执行器, 驱动, 显示…
- 同步性:两设备间距 300 个节点,线缆长度 120 米,同步抖动小于 1us
- 刷新时间:
- 256 数字量 I/O: 11 µs
- 分布于 100 节点的 1000 开关量 I/O: 30 µs = 0.03 ms
- 200 模拟量 I/O (16 bit): 50 µs, 采样率 20 kHz
- 100 伺服轴 (每个 8 Byte IN+OUT): 100 µs = 0.1 ms
- 12000 数字量 I/O: 350 µs

主站实现只需要一张普通的网卡,从站需专用的从站控制芯片,如:ET1100、ET1200、FPGA等。 为了支持更多种类的设备以及更广泛的应用层,EtherCAT 建立了以下应用协议:

- CoE(基于 EtherCAT 的 CAN 应用协议)
- SoE (符合 IEC 61800-7-204 标准的伺服驱动行规)
- EoE (EtherCAT 实现以太网)
- FoE (EtherCAT 实现文件读取)

从站设备无需支持所有的通信协议,只需选择最适合其应用的通信协议即可。

## A.3.2 EtherCAT 通讯拓扑结构

IMC100R 系列控制器支持 EtherCAT 通讯线性连接拓扑,连接示意图如下所示:

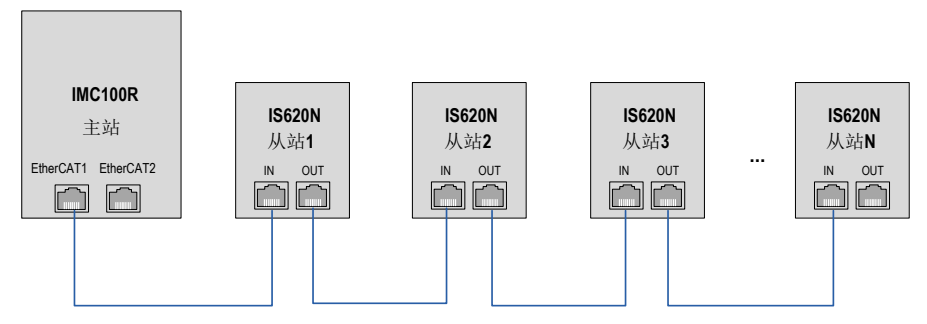

EtherCAT总线

## 附录 B 编程指令一览表

## B.1 编程指令一览表

|        | String | 格式   | String < 变                        | 量名 <b>&gt;="</b> 字符串";  |                                      |  |  |
|--------|--------|------|-----------------------------------|-------------------------|--------------------------------------|--|--|
|        | C C    | 含义   | 定义字符串                             | 变量                      |                                      |  |  |
|        |        | 示例   | String ss1                        | =" hello_world" ;       |                                      |  |  |
|        |        |      | 变量名:变                             | 量名由字母和数字组成              | ,并只能以字母开头,且不能为关键字                    |  |  |
|        |        | 参数   | "字符串"<br>只能以字母                    | : 字符串的初始化值,<br>开头       | 只能以字母、数字、下划线组成,且                     |  |  |
|        | Assian | 格式   | B/R/D/LB/L                        | _R/LD*** = XXX;;        |                                      |  |  |
|        |        | 含义   | 定义变量                              |                         |                                      |  |  |
| 运营     |        | 示例   | LD3=(D3+                          | D1)/2.1;                |                                      |  |  |
| 月<br>七 |        | 4.¥4 | 待赋值的变                             | 量可为 B/D/R/LB/LD/L       | R变量                                  |  |  |
| 11日 今  |        |      | 右侧表达式                             | 为由变量、数字、运算              | 算符组成                                 |  |  |
|        | Incr   | 格式   | Incr B/R/LE                       | B/LR ***;               |                                      |  |  |
|        |        | 含义   | 变量的自增                             | 变量的自增                   |                                      |  |  |
|        |        | 示例   | Incr B1;                          |                         |                                      |  |  |
|        |        | 参数   | 变量取任意 B/R/LB/LR 变量                |                         |                                      |  |  |
|        | Decr   | 格式   | Decr B/R/LB/LR ***;               |                         |                                      |  |  |
|        |        | 含义   | 变量的自减                             |                         |                                      |  |  |
|        |        | 示例   | Decr LB1;                         |                         |                                      |  |  |
|        |        | 参数   | 变量取任意                             | B/R/LB/LR 变量            |                                      |  |  |
|        | Movj   | 格式   | Movj <参数 1>,<参数 2>,<参数 3>,<参数 4>; |                         |                                      |  |  |
|        |        | 含义   | 快速插补,以点到点的方式运动到指定点                |                         |                                      |  |  |
|        |        | 示例   | Movj P[1],\                       | /[30],Z[0],User[1],Tool | [2],Acc[50],NWait,Until IN[1] == ON; |  |  |
|        |        |      |                                   | P[***]                  | 位置变量                                 |  |  |
|        |        |      | <参数 1>                            | Offset(P[***],PR***)    | Offset 表示在点位偏移后得到的新位置                |  |  |
|        |        |      |                                   | Pallet(托盘号,行号           | 根据(托盘号,行号,列号,层号)这                    |  |  |
| 运动     |        |      | く会教の                              | ,列 <b></b> ,            | 些信息收托盈工的点位<br>是十速度的五公块。取入[0]。入[100]  |  |  |
| 当指     |        |      | <                                 |                         | 取入迷侵的日分几, 収 V[0]~V[100]              |  |  |
| ÷      |        | 参数   | <参数 3>                            | Z[***]                  | 加不相反,有 Z[0]~Z[5] 八千寺级,越<br>小越精确      |  |  |
|        |        |      |                                   | User[用户号]               | 选用某个的用户坐标系                           |  |  |
|        |        |      | く 会数 45                           | Tool[ 工具号 ]             | 选用某个的工具                              |  |  |
|        |        |      | < 参数 4>                           | Acc[***]                | 最大加速度的百分比,取                          |  |  |
|        |        |      | (可选)                              | -                       |                                      |  |  |
|        |        |      |                                   | Nwait                   | 无                                    |  |  |
|        |        |      |                                   |                         | 用マん即町中原定理相で                          |  |  |

|        |      |     | <参数 4>                                                                 | Until IN[IO 뮥 ]==               | 运动传感指令, 表示一直运动到某个                                     |  |
|--------|------|-----|------------------------------------------------------------------------|---------------------------------|-------------------------------------------------------|--|
|        |      | 参数  | (可洗)                                                                   | OFF/ON                          | IO 接受到某个开关信号为止;若一直                                    |  |
|        |      | +47 | Maura                                                                  | ** 4                            | 木肥友,则运动到结果点                                           |  |
|        | Movc | 俗式  | NUVC > 今致 12,5 今致 22,5 今致 32,5                                         |                                 |                                                       |  |
|        |      | 含义  | 圆弧插补, MOVC 指令两条连用, 以圆弧运动万式从当前位置经第1点<br>运动到第2点                          |                                 |                                                       |  |
|        |      | 示例  | Movc P[1],V[30],Z[0],User[1],Tool[2],Acc[50],NWait,Until IN[1] == ON;  |                                 |                                                       |  |
|        |      |     |                                                                        | P[***]                          | 位置变量                                                  |  |
|        |      |     | <                                                                      | Offset(P[***],PR***)            | Offset 表示在点位偏移后得到的新位置                                 |  |
|        |      |     | <b>、</b> 愛女 12                                                         | Pallet( 托盘号 , 行号<br>, 列号 , 层号 ) | 托盘上的点位                                                |  |
| 运      |      |     | <参数 2>                                                                 | V[***]                          | 最大速度的百分比,取 V[0]~V[100]                                |  |
| 动<br>指 |      |     | < 参数 3>                                                                | Z[***]                          | 插补精度,有 Z[0]~Z[5] 六个等级,越<br>小越精确                       |  |
| 令      |      | 参数  |                                                                        | User[用户号]                       | 选用某个的用户坐标系                                            |  |
|        |      | 2 X |                                                                        | Tool[ 工具号 ]                     | 选用某个的工具                                               |  |
|        |      |     |                                                                        | Acc[***]                        | 最大加速度的百分比,取                                           |  |
|        |      |     | <参数 <b>4&gt;</b><br>(可选)                                               |                                 | Acc[0]~Acc[100]                                       |  |
|        |      |     |                                                                        | Nwait                           | 无须等待点到位即可执行下一条运动<br>指令之前的非预处理指令                       |  |
|        |      |     |                                                                        | Until IN[IO 号 ]==<br>OFF/ON     | 运动传感指令,表示一直运动到某个<br>IO 接受到某个开关信号为止;若一直<br>未触发,则运动到结束点 |  |
|        | Movl | 格式  | Movl <参数                                                               |                                 | 3>,< 参数 4>;                                           |  |
|        |      | 含义  | 直线插补,以直线运动方式运动到指定点                                                     |                                 |                                                       |  |
|        |      | 示例  | Movl P[1],V[30],Z[0],User[1],Tool[2],Acc[50],NWait, Until IN[1] == ON; |                                 |                                                       |  |
|        |      |     |                                                                        | P[***]                          | 位置变量                                                  |  |
|        |      |     | < 参数 1>                                                                | Offset(P[***],PR***)            | Offset 表示在点位偏移后得到的新位置                                 |  |
| 运      |      |     | S ≫ W IF                                                               | Pallet( 托盘号 , 行号<br>, 列号 , 层号 ) | 托盘上的点位                                                |  |
| 动      |      |     | <参数 2>                                                                 | V[***]                          | 最大速度的百分比,取 V[0]~V[100]                                |  |
| 指<br>令 |      | 参数  | < 参数 3>                                                                | Z[***]                          | 插补精度,有 Z[0]~Z[5] 六个等级,越<br>小越精确                       |  |
|        |      |     |                                                                        | User[用户号]                       | 选用某个的用户坐标系                                            |  |
|        |      |     | 6 WI                                                                   | Tool[ 工具号 ]                     | 选用某个的工具                                               |  |
|        |      |     | <参数 4><br>(可选)                                                         | Acc[***]                        | 最大加速度的百分比,取                                           |  |
|        |      |     |                                                                        |                                 | Acc[0]~Acc[100]                                       |  |
|        |      |     |                                                                        | Nwait                           | 无须等待点到位即可执行下一条运动<br>指令之前的非预处理指令                       |  |

|   |        |        | <参数 4><br>(可选)                            | Until IN[IO 号 ]==<br>OFF/ON                                   | 运动传感指令,表示一直运动到某个<br>IO 接受到某个开关信号为止;若一直<br>未触发,则运动到结束点 |  |
|---|--------|--------|-------------------------------------------|---------------------------------------------------------------|-------------------------------------------------------|--|
|   | Jump   | 格式     | Jump < 参数 1>,< 参数 2>,< 参数 3>,< 参数 4>;     |                                                               |                                                       |  |
|   |        | 含义     | 跳跃指令,形成"门"字形轨迹                            |                                                               |                                                       |  |
|   |        | 示例     | Jump P[1]                                 | Jump P[1] ,V[30], Z[3],User[1],Tool[1],LH[60],MH[130],RH[60]; |                                                       |  |
|   |        |        |                                           | P[***]                                                        | 位置变量                                                  |  |
|   |        |        | < 参数 1>                                   | Offset(P[***],PR***)                                          | Offset 表示在点位偏移后得到的新位置                                 |  |
|   |        |        | 2                                         | Pallet( 托盘号 , 行号<br>, 列号 , 层号 )                               | 托盘上的点位                                                |  |
|   |        |        | <参数 2>                                    | V[***]                                                        | 最大速度的百分比,取 V[0]~V[100]                                |  |
|   |        |        | <参数 3>                                    | Z[***]                                                        | 插补精度,有 Z[0]~Z[5] 六个等级,越<br>小越精确                       |  |
|   |        |        |                                           | User[用户号]                                                     | 选用某个的用户坐标系                                            |  |
|   | 参数     |        |                                           | Tool[工具号]                                                     | 选用某个的工具                                               |  |
|   |        | 参数     |                                           | Acc[***]                                                      | 最大加速度的百分比,取                                           |  |
|   |        |        | <参数 4><br>(除 LH、<br>MH、RH<br>外,其它<br>为可选) |                                                               | Acc[0]~Acc[100]                                       |  |
| 运 |        |        |                                           | Nwait                                                         | 无须等待点到位即可执行下一条运动<br>指令之前的非预处理指令                       |  |
| 动 |        |        |                                           | Until IN[IO 뮥 ]==                                             | 运动传感指令,表示一直运动到某个                                      |  |
| 指 |        |        |                                           |                                                               | IO 接受到某个开关信号为止; 若一直                                   |  |
| Ŷ |        |        |                                           |                                                               | 未触发,则运动到结束点                                           |  |
|   |        |        |                                           | LH[***]                                                       | 从起始位置处的提升高度                                           |  |
|   |        |        |                                           | MH[***]                                                       | 运行过程中最高点相对于直角坐标系                                      |  |
|   |        |        |                                           |                                                               | 零点的高度。                                                |  |
|   |        | 11. 15 |                                           | RH[***]                                                       | 到终止位置的下降高度                                            |  |
|   | Home   | 格式     | Home [***]                                |                                                               |                                                       |  |
|   |        | 含义     | 回到上作原                                     | .点                                                            |                                                       |  |
|   |        | 示例     | Home[2];                                  |                                                               |                                                       |  |
|   |        | 参数     | *** 为工作』                                  | 泉点号,目前支持3个,                                                   | 原点,设置取 Home[0]~Home[2]                                |  |
|   | Velset | 格式     | Velset [***]                              | /OFF;                                                         |                                                       |  |
|   |        | 含义     | 设置全局速<br>OFF                              | 度。该指令一经设置前                                                    | E在程序段一直生效,直至遇到 Velset                                 |  |
|   |        | 三向     | Velset [30]                               | ;                                                             |                                                       |  |
|   |        | 示例     | Velset OFF;                               |                                                               |                                                       |  |
|   |        | 参数     |                                           |                                                               |                                                       |  |

|   | Set Out  | 格式 | Set Out[ 输出端口号 ],ON/OFF,T[ 时间 ];          |
|---|----------|----|-------------------------------------------|
|   |          | 含义 | 设置一段时间后某个输出端口的高低电平                        |
|   |          | 示例 | Set Out[1],ON,T[5.12];                    |
|   |          |    | Out[输出端口号]:输出端口,Out[0]~Out[255]           |
|   |          | 参数 | ON/OFF: 高电平 ON 或者低电平 OFF                  |
|   |          |    | T[时间]: 延时时间,单位秒, T[0.000]~T[100.000]      |
|   | Set OG   | 格式 | Set OG[输出组号],B***,T[时间];                  |
|   |          | 含义 | 把 B 变量的值转换成二进制数输出到对应的一组输出端口               |
|   |          | 示例 | Set OG[0],B1,T[5.1];                      |
| 信 |          |    | OG[输出组号]:输出端口组,OG[0]~OG[15]               |
| 号 |          | 参数 | B***: 将十进制的 B 变量,解码为 8 位的二进制数,进而输出到端口组    |
| 处 |          |    | T[时间]:延时时间,单位秒,范围T[0.000]~T[100.000]      |
| 理 | Set IG   | 格式 | Set IG[ 输入组号 ],B***,T[ 时间 ];              |
| 指 |          | 含义 | 把对应组号输入端口的二进制值转化为十进制,并赋值给 B 变量            |
| 4 |          | 示例 | Set IG[1],B1,T[5.1];                      |
|   |          |    | IG[输入组号]:输入端口组,IG[0]~IG[15]               |
|   |          | 参数 | B 变量: 输入信号二进制值将转成十进制, 存入该 B 变量            |
|   |          |    | T[时间]:延时时间,单位秒,范围T[0.000]~T[100.000]      |
|   | Set Aout | 格式 | Set Aout[ 电流输出端口号 ],< 电流 >,T[ 时间 ];       |
|   |          | 含义 | 电流输出端口输出指定大小的电流                           |
|   |          | 示例 | Set Aout[1],5.2,T[5.1];                   |
|   |          |    | Aout[ 电流输出端口号 ]: 电流输出端口, Aout[0]~Aout[15] |
|   |          | 参数 | < 电流 >: 电流值单位 mA, 范围 <0~100>mA            |
|   |          |    | T[时间]: 延时时间,单位秒,范围T[0.000]~T[100.000]     |
|   | Set Vout | 格式 | Set Vout[电压输出端口号],<电压>,T[时间];             |
|   |          | 含义 | 电压输出端口输出指定大小的电压                           |
|   |          | 示例 | Set Vout[1],5.2,T[5.1];                   |
| 信 |          |    | Vout[电压输出端口号]: 电压输出端口, Vout[0]~Vout[15]   |
| 号 |          | 参数 | <电压 >: 电压值单位 V, 范围 <0.000~10.000>V        |
| 处 |          |    | T[时间]:延时时间,单位秒,范围T[0.000]~T[100.000]      |
| 理 | Set Ain  | 格式 | Set Ain[ 电流输入端口号 ],D***,T[ 时间 ];          |
| 指 |          | 含义 | 将电流输入端口接收的电流值赋给 D 变量                      |
| Ŷ |          | 示例 | Set Ain[1],D1,T[5.1];                     |
|   |          |    | Ain[电流输入端口号]:电流输入端口,Ain[0]~Ain[15]        |
|   |          | 参数 | D*** 其值为电流大小 (mA)                         |
|   |          |    | T[时间]:延时时间,单位秒,范围T[0.000]~T[100.000]      |

|    | Set Vin | 格式 | Set Vin[电压输入端口],D***,T[时间];                              |  |  |
|----|---------|----|----------------------------------------------------------|--|--|
|    |         | 含义 | 将电压输入端口接收的电压值赋给 D 变量                                     |  |  |
|    |         | 示例 | Set Vin[1],D1,T[5.1]                                     |  |  |
|    |         |    | Vin[电压输入端口]: 电压输入端口, Vin[0]~Vin[15]                      |  |  |
|    |         | 参数 | D*** 其值为电压值大小(V)                                         |  |  |
| 信  |         |    | T[时间]: 延时时间,单位秒,范围 T[0.000]~T[100.000]                   |  |  |
| 号  | Wait    | 格式 | Wait IN[输入端口号] == ON/OFF,T[时间];                          |  |  |
| 处  |         | 含义 | 等待输入信号符合条件                                               |  |  |
| 理  |         | 示例 | Wait IN[6] == ON,T[10];                                  |  |  |
| 指令 |         | 参数 | IN[ 输入端口号 ] == ON/OFF: 输入端口的判断条件, IN 范围<br>IN[0]~IN[255] |  |  |
|    |         |    | T[10]: 延时时间,单位秒,范围 T[0.000]~T[100.000]                   |  |  |
|    | Delay   | 格式 | Delay T[ 时间 ];                                           |  |  |
|    | ,       | 含义 | 程序延时,时间由 T 参数控制                                          |  |  |
|    |         | 示例 | Delay T[3.5];                                            |  |  |
|    |         | 参数 | T[时间]: 延时时间,单位秒,范围 T[0.000]~T[100.000]                   |  |  |
|    | Msft    | 格式 | PR*** = Msft (P[***],P[***]);                            |  |  |
|    |         | 含义 | 计算两个位置变量间的运动,结果赋值给指定的平移变量                                |  |  |
|    |         | 示例 | PR0 = Msft(P[1],P[2]);                                   |  |  |
|    |         | 参数 | 对 LPR*** 依然适用                                            |  |  |
|    | Pr***=  | 格式 | 平移变量 = (X,Y,Z,A,B,C);                                    |  |  |
| 托  |         | 含义 | 平移变量赋值                                                   |  |  |
| 盘  |         | 示例 | PR1 = (110,120,130,10,50,60);                            |  |  |
| 指  |         | 参数 | 平移变量:可取全局平移变量 PR 或局部平移变量 LPR                             |  |  |
| Ŷ  |         | 罗奴 | X,Y,Z 代表平移运动量, A,B,C 为旋转角度                               |  |  |
|    | Pr Sum  | 格式 | PR*** = PR*** +/- PR***;                                 |  |  |
|    |         | 含义 | 两个平移变量进行加减运算求和,并赋值给另一个平移变量                               |  |  |
|    |         | 示例 | PR3 = PR2 – PR1;                                         |  |  |
|    |         | 参粉 | 等式左边:待赋值的平移变量                                            |  |  |
|    |         | 沙奴 | 等式右边:任意的 PR 变量间加减运算                                      |  |  |

|         | P[***]   | 格式   | 位置变量 =( X,Y,Z,A,B,C),(ArmType[0], ArmType[1], ArmType[2],                                      |  |  |
|---------|----------|------|------------------------------------------------------------------------------------------------|--|--|
|         |          |      | ArmType[3]),( 坐标系号, 工具号, 用户号 );                                                                |  |  |
|         |          | 含义   | 点位赋值                                                                                           |  |  |
|         |          | 示例   | P[3] = (10,50,30,40,50,60),(1,-1,1,0),(4,1,1);                                                 |  |  |
|         |          |      | ( X,Y,Z,A,B,C): 空间位姿信息                                                                         |  |  |
|         |          | 参数   | (ArmType[0], ArmType[1], ArmType[2], ArmType[3]): 机器人手臂姿势                                      |  |  |
|         |          |      | 参数,详细信息见编程手册。                                                                                  |  |  |
|         |          | LA D | (坐标系号, 上具号, 用尸号): 基准参数, 详细信息见编程于册                                                              |  |  |
|         | Pallet   | 格式   | Pallet 托盐号, P[i], P[j], P[k], 行数, 列数, 层数, 层局;                                                  |  |  |
| 托盘指     |          | 含义   | 设定托盘上的点位,常用于码垛、搬运。具原埋是根据输入的二个点位<br>创建托盘边界,并根据行数、列数、层数、层高设定托盘模型,以后则<br>只需根据行、列、层的信息,便可指定托盘上的点位。 |  |  |
| <b></b> |          | 示例   | Pallet 1,P[1],P[2],P[3],3,6,3,15;                                                              |  |  |
|         |          |      | 托盘号:最多取到 255                                                                                   |  |  |
|         |          | 参数   | P[i],P[j],P[k]: 托盘定义点                                                                          |  |  |
|         |          | 少奴   | 行数,列数,层数,层高:托盘信息,指定该托盘的行数,列数,层数,<br>以及每层高度                                                     |  |  |
|         | P=Pallet | 格式   | P 变量 =Pallet( 托盘号 , 行号 , 列号 , 层号 );                                                            |  |  |
|         |          | 含义   | 取托盘上的点位                                                                                        |  |  |
|         |          | 示例   | P 变量 =Pallet(1,2,3,1);                                                                         |  |  |
|         |          | 参数   | (托盘号,行号,列号,层号):指定所选托盘号,该点位的在托盘中的,<br>行号,列号,层号                                                  |  |  |
|         | L        | 格式   | L[标签号]:                                                                                        |  |  |
|         |          | 含义   | 设置标签号                                                                                          |  |  |
|         | Goto     | 格式   | Goto L[ 标签号 ];                                                                                 |  |  |
|         |          | 含义   | 跳转到标签处                                                                                         |  |  |
|         | lf       | 格式   | lf < 判断条件 >;                                                                                   |  |  |
| 流       |          | 含义   | 判断条件是否满足,若满足则执行后面语句,直到遇到 Else 或 Endlf                                                          |  |  |
| 程       | Else     | 格式   | Else                                                                                           |  |  |
| 指       |          | 含义   | 当 lf 的条件不满足时,跳转到该行,并执行后面语句,直到遇到 Endlf                                                          |  |  |
| Ŷ       | Endlf    | 格式   | Endlf;                                                                                         |  |  |
|         |          | 含义   | lf 条件判断段落的终止语句,表示该 lf 段落结束                                                                     |  |  |
|         | Switch   | 格式   | Switch 变量                                                                                      |  |  |
|         |          | 含义   | 条件选择语句的开头,选择一个 B/R/LB/LR 变量,供后数字文匹配                                                            |  |  |
|         | Case     | 格式   | Case < 数字 >:                                                                                   |  |  |
|         |          | 含义   | 用数字匹配 Switch 中的变量,若符合则运行后面语句,直到遇到 Break                                                        |  |  |

|      | Default   | 格式 | Default:                                                                                                    |  |  |  |
|------|-----------|----|----------------------------------------------------------------------------------------------------|--|--|--|
|      |           | 含义 | 配合 Switch 语句使用, 先检测" Switch 变量" 与" Case < 数字 >" 的匹配, 若无匹配则执行 Default ( 默认 ) 的语句                                                                                                    |  |  |  |
|      | EndSwitch | 格式 | EndSwitch;                                                                                                    |  |  |  |
|      |           | 含义 | Switch 条件选择段落的终止语句                                                                                                    |  |  |  |
|      | While     | 格式 | While < 条件 >                                                                                                    |  |  |  |
| 流程指令 |           | 含义 | 条件循环语句,若满足条件,则执行 While 与 EndWhile 之间的语句,<br>完成后再转入条件判断,往复循环,直到不满足条件时跳出。<条件 ><br>格式一般为"变量 操作符 变量或数字",如 LB1 <= 3;                                                                                                    |  |  |  |
|      | EndWhile  | 格式 | EndWhile;                                                                                                    |  |  |  |
|      |           | 含义 | 配合 While 使用,指定每次循环的执行内容                                                                                                    |  |  |  |
|      | For       | 格式 | For < 赋值表达式 >,< 条件表达式 >,Step[步长]                                                                                                    |  |  |  |
|      |           | 含义 | 先执行 < 赋值表达式 >, 再判断 < 条件表达式 >, 若满足条件则执行 For<br>与 EndFor 之间的内容,执行完成一次后,执行"Step[步长]",赋值<br>表达式中定义的变量自增,再判断 < 条件表达式 >, 若满足则继续刚才的<br>步骤,只至 < 条件表达式 > 不成立时跳出。赋值表达式指 B/R/LB/LR变<br>量的初始赋值,条件表达式指对应 B/R/LB/LR 变量的条件判断表达式,<br>步长指对应 B/R/LB/LR 变量每一次运行的增量 |  |  |  |
|      | EndFor    | 格式 | EndFor;                                                                                                    |  |  |  |
|      |           | 含义 | 配合 For 使用,指定每次循环的执行内容                                                                                                    |  |  |  |
|      | Break     | 格式 | Break;                                                                                                    |  |  |  |
|      |           | 含义 | 跳出语句。用于跳出循环,此外还用于在 Switch 语句中执行 Case 段后跳出                                                                                                    |  |  |  |
|      | Continue  | 格式 | Continue;                                                                                                    |  |  |  |
|      |           | 含义 | 跳出当前循环继续执行下一个循环                                                                                                    |  |  |  |

## B.2 基本运算符号含义说明

| 运算符号 | 说明                                           |
|------|----------------------------------------------|
| ==   | 关系等于                                         |
| >    | 关系大于                                         |
| <    | 关系小于                                         |
| >=   | 关系大于等于                                       |
| <=   | 关系小于等于                                       |
| <>   | 关系不等于                                        |
| AND  | 逻辑与                                          |
| OR   | 逻辑或                                          |
| =    | 赋值运算符                                        |
| +    | 加法运算符                                        |
| -    | 减法运算符                                        |
| *    | 乘法运算符                                        |
| /    | 除法运算符                                        |
| %    | 取余运算符                                        |
| #    | 注释本行                                         |
| ;    | 分号,位于行末,代表一行语句的结束                            |
| :    | 冒号,用于提示下文,标签L指令、Switch-Case-<br>Default等中有用到 |
| ,    | 逗号,起间隔作用                                     |
| ""   | 双引号,表明该内容为字符串                                |

## 附录 C 版本变更记录

| 日期      | 变更后版本 | 变更内容                             |
|---------|-------|----------------------------------|
| 2015-09 | V0.0  | ◆ 第一版发行。                         |
| 2016-04 | A01   | ◆ 表 2-3 RS485/CAN 接口 DB9 引脚定义更正。 |
| 2016-07 | A02   | ◆ 细小更正。                          |
| 2018-09 | A03   | ◆ logo 更新。                       |

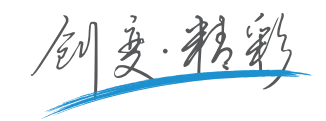

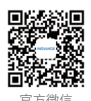

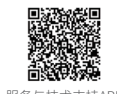

服务与技术支持APP

#### 深圳市汇川技术股份有限公司

Shenzhen Inovance Technology Co., Ltd. 地址: 深圳市宝安区宝城70区留仙二路鸿威工业区E栋 总机: (0755)2979 9595 传真: (0755)2961 9897 客服: 400-777-1260 http://www.inovance.com

### 苏州汇川技术有限公司

Suzhou Inovance Technology Co., Ltd. 地址: 苏州市吴中区越溪友翔路16号 总机: (0512)6637 6666 传真: (0512)6285 6720 客服: 400-777-1260 http://www.inovance.com

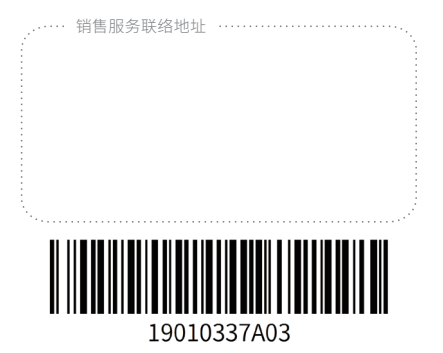

由于本公司持续的产品升级造成的内容变更,恕不另行通知 版权所有 © 深圳市汇川技术股份有限公司 Copyright © Shenzhen Inovance Technology Co., Ltd.